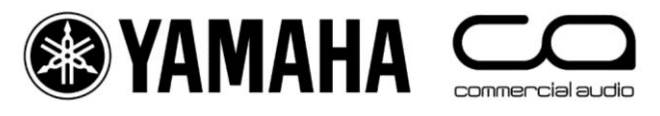

# Setting up a switch for use with Dante

Using the Cisco SG300-20 or Teqsas CyberTEQ-m

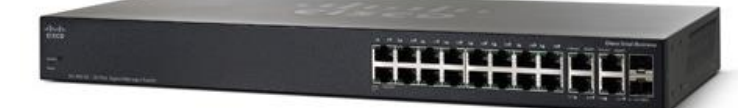

# Contents

| Chapter  | Title                                                 | Page |
|----------|-------------------------------------------------------|------|
| 1.0      | The advantages of this Switch                         | 2    |
| 2.0      | Getting Started: Firmware, IP Address & Password      | 2    |
| 2.1      | Login                                                 | 2    |
| 2.2      | Firmware Update                                       | 3    |
| 2.3      | IP Address                                            | 5    |
| 2.4      | System Information                                    | 5    |
| 2.5      | EEE                                                   | 6    |
| 3.0      | Simple System Network Design                          | 7    |
| 3.1      | System Topology Tips                                  | 9    |
| 4.0      | Programming VLANs                                     | 11   |
| 4.1      | Using one switch for several different types of data  | 11   |
| 4.2      | Create A VLAN                                         | 11   |
| 4.3      | Switch Port Mode                                      | 11   |
| 4.4      | Planning the use of VLANs                             | 12   |
| 4.5      | Assigning Ports to VLANs                              | 13   |
| 5.0      | Programming a LAG (or Trunk)                          | 15   |
| 5.1      | Cable Redundancy between two switches                 | 15   |
| 5.2      | Create a LAG                                          | 15   |
| 5.3      | Assign a LAG to VLANs                                 | 16   |
| 6.0      | Using Wi-Fi on the same VLAN as Dante                 | 17   |
| 6.1      | Multicast Filtering                                   | 17   |
| 7.0      | Programming QoS for Dante                             | 18   |
| 8.0      | Save & Load switch configurations                     | 20   |
| 8.1      | Backup                                                | 20   |
| 8.2      | Download                                              | 21   |
| Appendix |                                                       | 22   |
| A1       | Settings needed for using this switch with EtherSound | 22   |
| A2       | Spanning-Tree Protocol                                | 22   |
| A3       | IGMP Snooping                                         | 25   |
| A4       | Trouble-Shooting                                      | 28   |
|          | Switch Log, Cable Check, Reboot & Initialize          | 29   |

# 1.0 The advantages of this Switch

This switch is frequently selected for small audio networks using Dante for a number of reasons:

- Reasonable price and world-wide availability from a reputable company
- Ease of use with a Web-Browser interface
- Initial settings that work well enough in many cases
- Features such as VLANs, QoS with DSCP, Multicast Filtering, and Spanning-Tree Protocol
- Optional fibre-optic interfaces
- Every port is 1Gbps capable, and the whole switch can process 40Gbps of data
- Rack-mount kit is included, and it has no cooling fan!

If the requirement is to use just one switch for Dante audio networking mixed with a variety of control data using a Wi-Fi connection, then this switch is possibly the only option within its price range.

# 2.0 Getting Started: Firmware, IP Address & Password

# 2.1 Login

This switch is easiest to manage via a web interface. Any standard web browser application can be used. Give the computer an IP address in the same range as the switch.

The Cisco default is 192.168.1.254, in which case the computer could be given an IP address of 192.168.1.100 for example. The Teqsas default is 192.168.0.\*\*, so the computer can be given an IP address of 192.168.0.100 for example.

| (ou can get IP settings assigned a<br>his capability. Otherwise, you ne<br>for the appropriate IP settings. | automatically if your network support<br>eed to ask your network administrator |
|----------------------------------------------------------------------------------------------------|--------------------------------------------------------------------------------|
| Obtain an IP address autom                                                                                  | atically                                                                       |
| Output In the following IP address                                                                          | 5:                                                                             |
| IP address:                                                                                                 | 192.168.1.100                                                                  |
| Subnet mask:                                                                                                | 255.255.255.0                                                                  |
| Default gateway:                                                                                            |                                                                                |
| Obtain DNS server address                                                                                   | automatically                                                                  |
| Use the following DNS serve                                                                                 | r addresses:                                                                   |
| Preferred DNS server:                                                                                       | · · · ·                                                                        |
| Alternate DNS server:                                                                                       | •                                                                              |
| -                                                                                                    | (                                                                              |

Type the switch IP address into the address bar of the web browser. When the user first logs in, the default Username is "cisco". The password is the same. It is a good idea to change this, to increase security. But don't forget it!

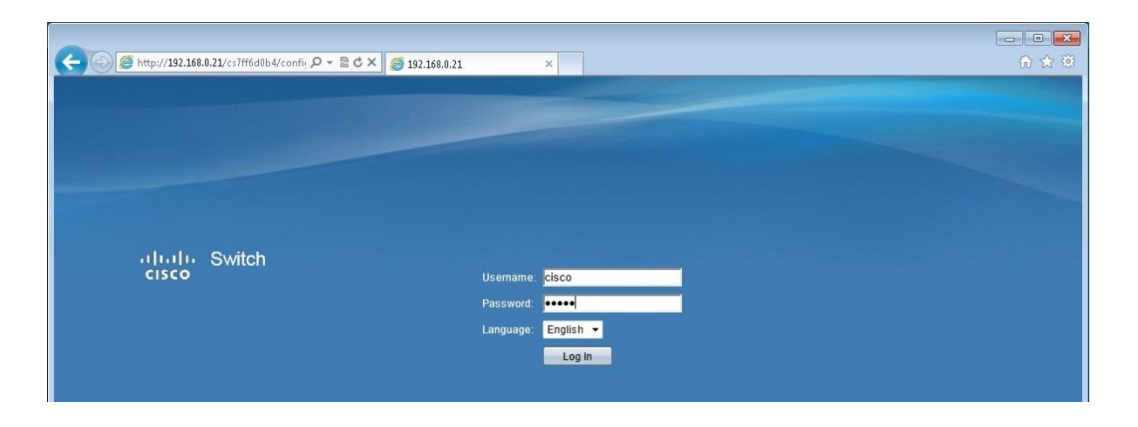

After logging in, the first page shown is the **Getting Started** menu.

| Small Business                            |                                                        | cisco Language English      | <ul> <li>Logout About Help</li> </ul>                                                                            |
|-------------------------------------------|--------------------------------------------------------|-----------------------------|----------------------------------------------------------------------------------------------------|
| cisco SG 300-20                           | 20-Port Gigabit Managed Switch                         |                             |                                                                                                    |
| 0000020                                   | 20 Fort organit managoa o mitor                        |                             |                                                                                                    |
| Getting Started                           | Cotting Started                                        |                             |                                                                                                    |
| <ul> <li>Status and Statistics</li> </ul> | Getting Started                                        |                             |                                                                                                    |
| <ul> <li>Administration</li> </ul>        |                                                        |                             | and the second second second second second second second second second second second second second second second |
| <ul> <li>Port Management</li> </ul>       | This page provides easy steps to configure your device |                             |                                                                                                    |
| ▶ Smartport                               |                                                        |                             |                                                                                                    |
| ▶ VLAN Management                         | Notial Setup                                           | 🔀 Quick Access              |                                                                                                    |
| Spanning Tree                             | Change Device IP Address                               | Change Device Password      |                                                                                                    |
| MAC Address Tables                        | Create VI AN                                           | Upgrade Device Software     |                                                                                                    |
| ▶ Multicast                               | Configure Dark Collings                                | Reduc Davies Configuration  |                                                                                                    |
| ▶ IP Configuration                        | Conligure Fort Settings                                | Backup Device Configuration |                                                                                                    |
| ▶ Security                                |                                                        | Create MAC-Based ACL        |                                                                                                    |
| Access Control                            | Device Status                                          | Create IP-Based ACL         |                                                                                                    |
| <ul> <li>Quality of Service</li> </ul>    | System Summary                                         | Configure QoS               |                                                                                                    |
| ► SNMP                                    | Port Statistics                                        | Configure Port Mirroring    |                                                                                                    |
|                                           | RMON Statistics                                        |                             |                                                                                                    |
|                                           | View Log                                               |                             |                                                                                                    |
|                                           |                                                        | 5                           |                                                                                                    |
|                                           | Other many research Frances                            |                             |                                                                                                    |
|                                           | Other resources, Support Forums                        |                             |                                                                                                    |
|                                           | Do not show this page on startup                       |                             |                                                                                                    |

#### 2.2 Firmware Update

First check the firmware version. Click on the "System Summary" short-cut to view the information.

| 2000 | cisco SG300-20 2                                                  | 20-Port Gigabit M        | anaged Switch                              |      |                                       |                                  |
|------|-------------------------------------------------------------------|--------------------------|--------------------------------------------|------|---------------------------------------|----------------------------------|
|      | Getting Started                                                   | System Summary           |                                            |      |                                       |                                  |
|      | <ul> <li>Status and Statistics</li> <li>System Summary</li> </ul> | System Information       |                                            |      | Software Information                  |                                  |
|      | Interface<br>Etherlike                                            | System Operational Mode: | L2 Mode                                    |      | Firmware Version (Active Image):      | 1.3.0.62                         |
|      | GVRP                                                              | System Description:      | 20-port Gigabit Managed Switch             |      | Firmware MD5 Checksum (Active Image): | 22347bc1ad4f7f75526896a565dc71c5 |
|      | 802.1x EAP                                                        | System Location:         | Stage-Primary                              | Edit | Firmware Version (Non-active):        | 1.2.7.76                         |
|      | ► RMON                                                            | System Contact:          | Andy                                       | Edit | Firmware MD5 Checksum (Non-active):   | 01e9f0b789ff44bf7e8956fbdb339f2c |
|      | ▶ View Log                                                        | Host Name:               | switch632a90                               | Edit | Boot Version:                         | 1.1.0.6                          |
|      | <ul> <li>Administration</li> </ul>                                | System Object ID:        | 1.3.6.1.4.1.9.6.1.83.20.1                  |      | Boot MD5 Checksum:                    | 8c6b1f42c0754ab9c70324a815a45f08 |
|      | <ul> <li>Port Management</li> </ul>                               | System Uptime:           | 0 day(s), 0 hr(s), 12 min(s) and 58 sec(s) | i.   | Locale:                               | en-US                            |
|      | <ul> <li>Smartport</li> <li>VLAN Management</li> </ul>            | Current Time:            | 15:07:59;2013-May-02                       |      | Language Version:                     | 1.3.0.62                         |
|      | <ul> <li>Spanning Tree</li> </ul>                                 | Base MAC Address:        | 64:d8:14:63:2a:90                          |      | Language MD5 Checksum:                | N/A                              |
|      | MAC Address Tables                                                | Jumbo Frames:            | Disabled                                   |      |                                       |                                  |
|      | a barration and                                                   |                          |                                            |      |                                       |                                  |

Compare this to the firmware versions available from www.cisco.com. At the time of writing, the latest version is 1.3.0.62.

|               |                                                                                                    |                                                                                                    |                                                                                                    |                                                                                                    |                                                                                                    | (invite in the second |
|---------------|----------------------------------------------------------------------------------------------------|----------------------------------------------------------------------------------------------------|----------------------------------------------------------------------------------------------------|----------------------------------------------------------------------------------------------------|----------------------------------------------------------------------------------------------------|-----------------------|
| 🕣 🧭 http://se | oftware. <b>cisco.com</b> /download/release                                                                                           | .html?mdfid=283019616&flowid=18904&softwa 🔎 - 🖹 C 🗙 🧔 Cisco                                                                                                    | Systems ×                                                                                                    | Const. or                                                                                                    | Course of Garden, 1                                                                                                    | â 🖈                   |
|               | 10.10                                                                                                    |                                                                                                    | M                                                                                                    | issingResourceException                                                                                                    | [] MissingResourceException                                                                                                    |                       |
|               | cisco                                                                                                    |                                                                                                    |                                                                                                    |                                                                                                    | Q                                                                                                    |                       |
|               |                                                                                                    |                                                                                                    |                                                                                                    |                                                                                                    |                                                                                                    |                       |
|               | Download Sc                                                                                                    | oftware                                                                                                    |                                                                                                    | B Download Cart                                                                                                    | (0 items) + Feedback Help                                                                                                    |                       |
|               | Downloads Home > Produ                                                                                                    | icts > Switches > LAN Switches - Small Business > Cisco Small Business                                                                                                    | 300 Series Managed Swit                                                                                                    | ches >                                                                                                    |                                                                                                    |                       |
|               | Cisco SG300-20 20-Port G                                                                                                    | igabit Managed Switch > Switch Firmware-1.3.0.62                                                                                                    | ooo oonoo managoo om                                                                                                    |                                                                                                    |                                                                                                    |                       |
|               | Cisco \$G300-20 20                                                                                                    | Port Gigabit Managed Switch                                                                                                    |                                                                                                    |                                                                                                    |                                                                                                    |                       |
|               | 01300 30300-20 20                                                                                                    | - or olgabit managed owner                                                                                                    |                                                                                                    |                                                                                                    |                                                                                                    |                       |
|               |                                                                                                    |                                                                                                    |                                                                                                    |                                                                                                    |                                                                                                    |                       |
|               | Search.                                                                                                    | Release 1.3.0.62                                                                                                    | Release                                                                                                    | Notes and Open So                                                                                                    | urce Documentation                                                                                                    |                       |
|               | Search Collapse All                                                                                                    | Release 1.3.0.62                                                                                                    | Release Date                                                                                                    | Notes and Open So                                                                                                    | urce Documentation 🛛 🗮 🚕                                                                                                    |                       |
|               | Search (Collapse All<br>Expand All   Collapse All<br>• Latest Releases<br>13.0.62<br>1.1.2.0                                          | Release 1.3.0.62<br>File Information A<br>\$x300 Firmware Version 1.3.6.2<br>\$x300 FirM_1.3.0 62.res                                                                                                    | Release Date<br>21-MAY-2013                                                                                                    | Notes and Open So<br>Size<br>6.58 MB                                                                                       | Download                                                                                                    |                       |
|               | Search<br>Expand All   Collapse All<br>- Latest Releases<br>1.3.0.02<br>1.1.2.0<br>- All Releases<br>+ 1.1                            | Release 1.3.0.62<br>File Information A<br>5:300 [FW] 13.0.62<br>5:300 [FW] 13.0.62 res<br>5:300 German (Germany) Language File Version 1.3.0.62<br>5:300 LAVG, eb E, 13.0.62 lang                                                                                                    | Release<br>Release Date<br>21-MAY-2013<br>21-MAY-2013                                                                                                    | Notes and Open So<br>Size<br>6.58 MB<br>0.76 MB                                                                            | Download                                                                                                    |                       |
|               | Expand All   Collapse All<br>Expand All   Collapse All<br>Latest Releases<br>1.2.0<br>All Releases<br>1.1<br>All Releases<br>1.1<br>1 | Release 1.3.0.62 File Information Study Envoyee Version 1.3.0.62 Study Envoyee Version 1.3.0.62 Study Envoyee Dec 1.3.0.62 Study Envoyee Dec 1.3.0.62 Study Envoyee Dec 1.3.0.62 Study Envoyee Study Envoyee File Version 1.3.0.62 Study Envoyee Study Envoyee | Release Date           21-MAY-2013           21-MAY-2013           21-MAY-2013                                                                                                    | Notes and Open So<br>Size<br>6.58 MB<br>0.76 MB<br>0.73 MB                                                                 | Luce Documentation R A                                                                                                    |                       |
|               | Search.<br>Expand All Collapse All<br>• Latest Releases<br>1.12.0<br>• All Releases<br>• 1.1<br>• 1                                   | Release 1.3.0.62           File Information *           S309 Firmware Version 1.3.6.2           S309 Low (Gramary) Language File Version 1.3.0.62           S309 Carbon (Gramary) Language File Version 1.3.0.62           S309 Carbon (Final Coll Language File Version 1.3.0.62           S309 Carbon (Final Coll Language File Version 1.3.0.62           S309 Carbon (Final Coll Language File Version 1.3.0.62           S309 Carbon (Final Coll Language File Version 1.3.0.62           S309 Carbon (Final Coll Language File Version 1.3.0.62           S309 Carbon (Final Coll Language File Version 1.3.0.62           S309 Low (Final Coll Language File Version 1.3.0.62           S309 Low (Final Coll Language File Version 1.3.0.62           S309 Low (Final Coll Language File Version 1.3.0.62                                                                                                    | Release         Date           21-MAY-2013         21-MAY-2013           21-MAY-2013         21-MAY-2013           21-MAY-2013         21-MAY-2013                                               | Noles and Open So<br>Size<br>6.58 MB<br>0.76 MB<br>0.73 MB<br>0.75 MB                                                      | Looving Contention Contention Contentico Contentico Contentico Contentico Contentico Contentico Con |                       |
|               | Search.<br>Erpand All Colapse All<br>• Latest Releases<br>1.1.2.0<br>• All Releases<br>• 1.1<br>• 1                                   | Release 1.3.0.62           File Information A           SX00 Firmware Version 1.3.6.2           SX00 prw.1.3.0.62 res           SX00 cross (Gremany) Language File Version 1.3.0.62           SX00 press (LATAM) Language File Version 1.3.0.62           SX00 press (LATAM) Language File Version 1.3.0.62           SX00 press (LATAM) Language File Version 1.3.0.62           SX00 press (LATAM) Language File Version 1.3.0.62           SX00 press (LATAM) Language File Version 1.3.0.62           SX00 press (LATAM) Language File Version 1.3.0.62           SX00 press (LATCA) (LATAM) Language File Version 1.3.0.62           SX00 press (LATCA) (LATAM) Language File Version 1.3.0.62           SX00 press (LATCA) (LATAM) (LANGUAGE)           SX00 press (LATCA) (LATAM) (LANGUAGE)           SX00 press (LATCA) (LATAM) (LANGUAGE)           SX00 press (LATCA) (LATAM) (LANGUAGE)           SX00 press (LATCA) (LATCA) (LANGUAGE)           SX00 press (LATCA) (LATCA) (LANGUAGE)           SX00 press (LATCA) (LATCA) (LANGUAGE)           SX00 press (LATCA) (LATCA) (LANGUAGE)           SX00 press (LATCA) (LATCA) (LANGUAGE)           SX00 press (LATCA) (LATCA) (LANGUAGE)           SX00 press (LATCA) (LATCA) (LANGUAGE)           SX00 press (LATCA) (LATCA) (LANGUAGE)           SX00 press (LATCA) (LATCA) (LANGUAGE)           SX00 press (LATCA) (LATCA) (LANGUAGE)                                                                                                    | Release         Release           Release Date         21-MAY-2013           21-MAY-2013         21-MAY-2013           21-MAY-2013         21-MAY-2013           21-MAY-2013         21-MAY-2013 | Notes and Open So           Size           6.58 MB           0.76 MB           0.75 MB           0.75 MB           0.72 MB | La construction R A                                                                                                    |                       |

If you want to upgrade the switch firmware, to make the most of the new features and bug fixes, first download the file from Cisco's website. Next, in the left menu of the SG300 web interface, open the **Administration** menu, then the **File Management** sub-menu, and select the **Upgrade/Backup Firmware** page. The HTTP/HTTPS transfer method is the simplest way to upgrade. Select "Firmware Image" as the file type. Browse for the firmware file, and click [Apply].

| CISCO SG 300-20 2                                                                                                    | 0-Port Gigabit Managed Switch                                                                                                   | Logout About Help |
|----------------------------------------------------------------------------------------------------|----------------------------------------------------------------------------------------------------|-------------------|
| Getting Started<br>Status and Statistics                                                                                 | Upgrade/Backup Firmware/Language                                                                                                |                   |
| Administration     System Settings     Management Interface                                                              | Transfer Method: C via TFTP<br>Via HTTP/HTTPS                                                                                   |                   |
| User Accounts<br>Idle Session Timeout<br>Time Settings<br>System Log                                                     | Save Action: V Upgrade<br>C Backup<br>File Type: V Firmware Image                                                               |                   |
| <ul> <li>File Management         Upgrade Rookup Filmwarel<br/>Active Image<br/>Download/Backup Configur.     </li> </ul> | Boot Code     Clanguage File     Browse                                                                                         |                   |
| Configuration Files Properti<br>Copy/Save Configuration<br>DHCP Auto Configuration<br>Reboot<br>Diagnostics              | The firmware is upgraded to the inactive image file. You must activate the firmware using the "Active Image" page. Apply Cancel |                   |

The upgrade will take around 3 minutes.

After that, the switch will need to be rebooted with the image that contains the new firmware: in the **Active Image** page, select the image with the new firmware.

Click [Apply].

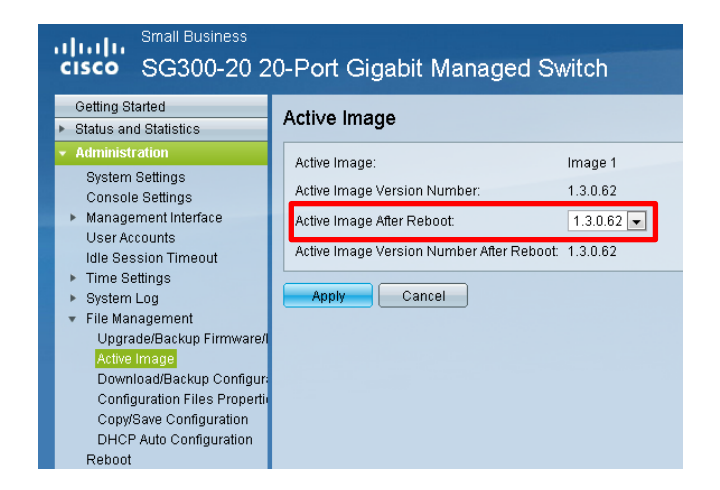

Then in the **Reboot** page, click [Reboot].

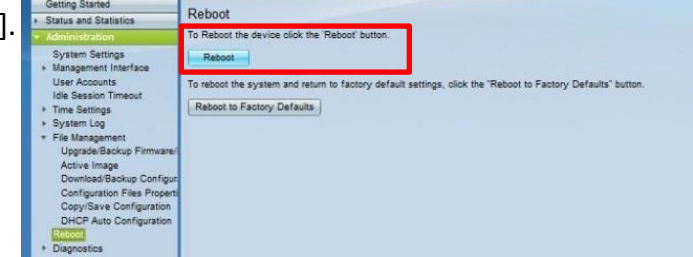

#### 2.3 IP Address

The IP address of the switch can be changed. In a typical small audio network, it is a good idea to give the switch a static IP address in the same range as other control equipment on the network, so the switch performance can be monitored along with the other gear. For example, give everything an address in the 192.168.0.xxx range. Make sure every device has a different last number, between 1 and 254. Use a subnet mask of 255.255.255.0.

In the **Administration** menu, select **IPv4 Interface**. Select the "Static" IP Address type, and enter the new IP Address.

After changing the IP Address, the user may need to log in again, via the Web Browser. Make sure again that the PC has an IP address in the same range as the switch.

| Getting Started                                                                        | IPv4 Interface                  |                                                |                 |
|----------------------------------------------------------------------------------------|---------------------------------|------------------------------------------------|-----------------|
| Status and Statistics     Administration                                               | Management VLAN:                | 1 -                                            |                 |
| Management Interface     IPv4 Interface                                                | IP Address Type:                | ⊂ Dynamic<br>● Static                          |                 |
| IPv6 Global Configuration<br>IPv6 Interface                                            | 🙁 IP Address:                   | 192.168.0.21                                   |                 |
| IPv6 Addresses<br>IPv6 Default Router List<br>IPv6 Tunnel                              | 🐱 Mask:                         | Network Mask 255.255.255.0     Prefix Length   | (Range: 8 - 30) |
| IPv6 Neighbors<br>IPv6 Routes<br>User Accounts<br>Idle Session Timeout                 | Administrative Default Gateway: | <ul> <li>User Defined</li> <li>None</li> </ul> |                 |
| <ul> <li>▶ Time Settings</li> <li>▶ System Log</li> </ul>                              | Operational Default Gateway:    | - Enable                                       |                 |
| <ul> <li>File Management<br/>Reboot</li> </ul>                                         | Auto Configuration via DHCP:    | Enabled                                        |                 |
| <ul> <li>Diagnostics</li> <li>Discovery - Bonjour</li> <li>Discovery - LLDP</li> </ul> | Apply Cancel                    |                                                |                 |

#### 2.4 System Information

Back in the **System Summary** window, it is a good idea to edit the System Location, System Contact and Host Name. This is useful for identifying the switch in a system that contains a large number of similar devices. For example: "FOH Primary" or "Amp Rack-Delay-L1".

| cisco SG300-20 2                          | 20-Port Gigabit M        | anaged Switch                            |      |                                       |                                  |
|-------------------------------------------|--------------------------|------------------------------------------|------|---------------------------------------|----------------------------------|
| Getting Started  Status and Statistics    | System Summary           |                                          |      |                                       |                                  |
| System Summary                            | System Information       |                                          |      | Software Information                  |                                  |
| Interface<br>Ethoriike                    | System Operational Mode: | L2 Mode                                  |      | Firmware Version (Active Image):      | 1.3.0.62                         |
| GVRP                                      | System Description:      | 20-port Gigabit Managed Switch           |      | Firmware MD5 Checksum (Active Image): | 22347bc1ad4f7f75526896a565dc71c5 |
| 802.1x EAP                                | System Location:         | Stage-Primary                            | Edit | Firmware Version (Non-active):        | 1.2.7.76                         |
| TCAM Utilization                          | System Contact:          | Andy                                     | Edit | Firmware MD5 Checksum (Non-active):   | 01e9f0b789ff44bf7e8956fbdb339f2c |
| <ul> <li>View Log</li> </ul>              | Host Name:               | switch632a90                             | Edit | Boot Version:                         | 1.1.0.6                          |
| <ul> <li>Administration</li> </ul>        | System Object ID:        | 1.3.6.1.4.1.9.6.1.83.20.1                | _    | Boot MD5 Checksum:                    | 8c6b1f42c0754ab9c70324a815a45f08 |
| System Settings                           | System Uptime:           | 0 day(s), 1 hr(s), 31 min(s) and 32 sec( | 5)   | Locale:                               | en-US                            |
| Console Settings     Management Interface | Current Time:            | 18:00:36;2013-Oct-01                     |      | Language Version:                     | 1.3.0.62                         |
| User Accounts                             | Base MAC Address:        | 64:d8:14:63:2a:90                        |      | Language MD5 Checksum:                | N/A                              |
| Idle Session Timeout                      | Jumbo Frames             | Disabled                                 |      |                                       |                                  |
| System Log                                |                          |                                          |      |                                       |                                  |

### 2.5 EEE

In the interests of saving energy, many switches implement a set of "green Ethernet" or "Energy Efficient Ethernet" (EEE) functions. With the SG300 this does not normally cause a problem, but some other types of switch cause the Dante device synchronisation to become unstable. Therefore it is good practise to always disable the EEE functions.

To disable EEE, open the **Port Management** menu, and select **Green Ethernet Properties**. Disable "Energy Detect Mode", "Short Reach" and "802.3 Energy Efficient Ethernet". Click [Apply].

| Small Business                            |                                                             |                                 |
|-------------------------------------------|-------------------------------------------------------------|---------------------------------|
| CISCO SG300-20 2                          | 20-Port Gigabit Managed Switch                              |                                 |
| Getting Started                           | Bronottion                                                  |                                 |
| <ul> <li>Status and Statistics</li> </ul> | Fiopenies                                                   |                                 |
| <ul> <li>Administration</li> </ul>        | For the functions and/or parameters configured on this page | e to herome effertive           |
| ✓ Port Management                         | you may have to configure the corresponding port based pa   | rameters on Port Settings page. |
| Port Settings                             | Energy Detect Mode:                                         | Enable                          |
| <ul> <li>Link Aggregation</li> </ul>      | Chart Deach:                                                | - Enable                        |
| <ul> <li>Green Ethernet</li> </ul>        | Short Neach.                                                | Litable                         |
| Properties                                | Port LEDs:                                                  | 🔽 Enable                        |
| Port Settings                             | Power Savings:                                              | 77 %                            |
| <ul> <li>Smartport</li> </ul>             | Cumulative Energy Saved:                                    | 0 Watt Hour                     |
| <ul> <li>VLAN Management</li> </ul>       | Cumulative Energy Saveu.                                    | o waarioor                      |
| <ul> <li>Spanning Tree</li> </ul>         |                                                             |                                 |
| <ul> <li>MAC Address Tables</li> </ul>    | 802.3 Energy Efficient Ethernet (EEE):                      | 📃 Enable                        |
| <ul> <li>Multicast</li> </ul>             |                                                             |                                 |
| <ul> <li>IP Configuration</li> </ul>      | Apply Cancel                                                |                                 |
| ► Security                                |                                                             |                                 |

# 3.0 Simple System Network Design

Below is an example system, shown with two Cisco SG300-20 switches. This setup is best achieved with 2 VLANs (virtual local area networks): one for Dante and another for the Control data (CL-StageMix on iPad, CL-Editor on a PC, Amp Controller, etc.). Because two fibre cables are used between the switches to provide redundancy, a Link Aggregation Group (LAG) needs to be programmed.

Optionally, a third VLAN could be used for Dante Secondary ports. The Dante Secondary network always needs to be completely separate from the Primary network. The most effective way is by using separate switches, but if that is not possible due to budget or space constraints, then VLANs can be used. It will provide redundancy for the cables, but not for the switches.

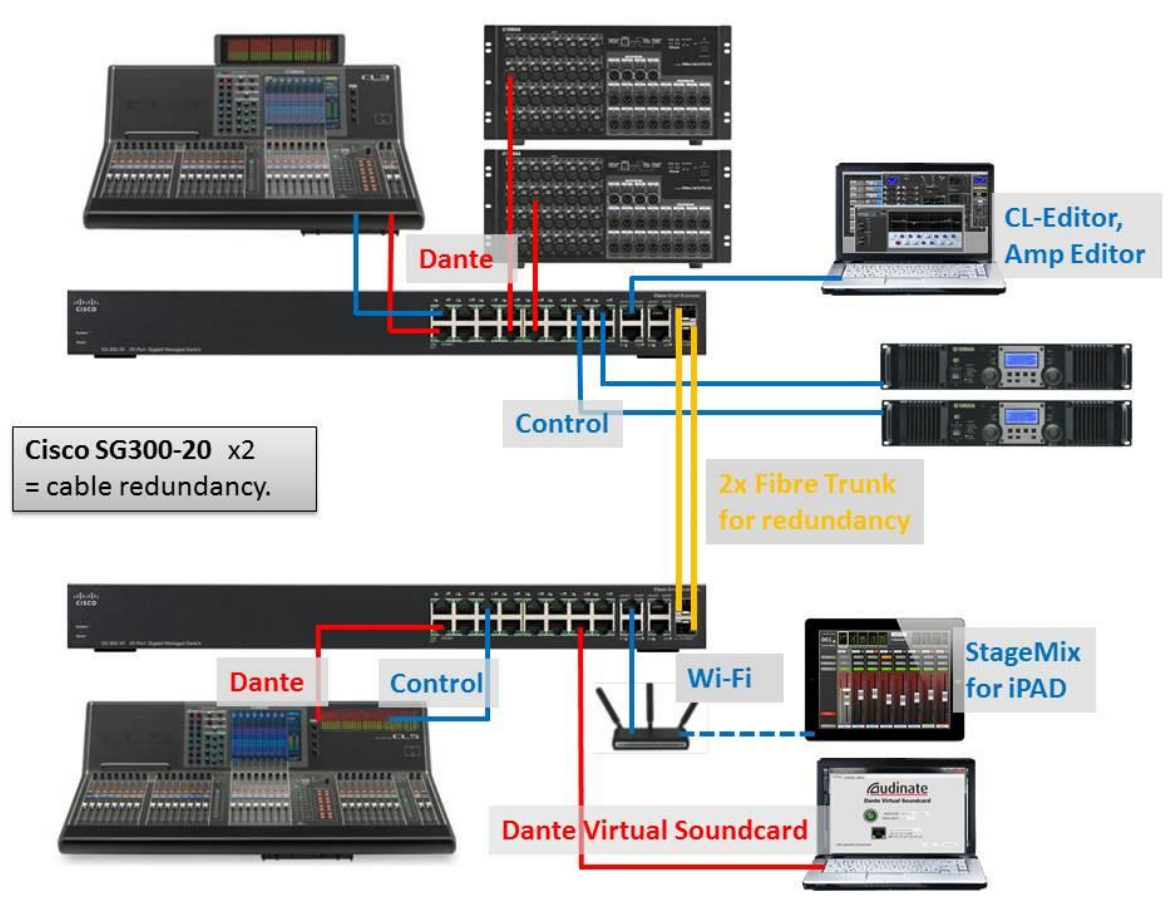

System Example 1: VLANS to separate Dante and Control data.

A second example using the same concept is shown below, with different VLANs used for different sections of the audio system. In a typical touring system, different engineers will have different responsibilities. For example, the headline band's engineer will not be interested in sharing his system with the support band engineer. And the PA system engineer will want complete independence for his system. It makes trouble-shooting easier. In such an example, the mixing systems will have an audio link to the PA processing system via AES/EBU with sample-rate converters (by using a Yamaha MY8-AE96S card in DME64N for example).

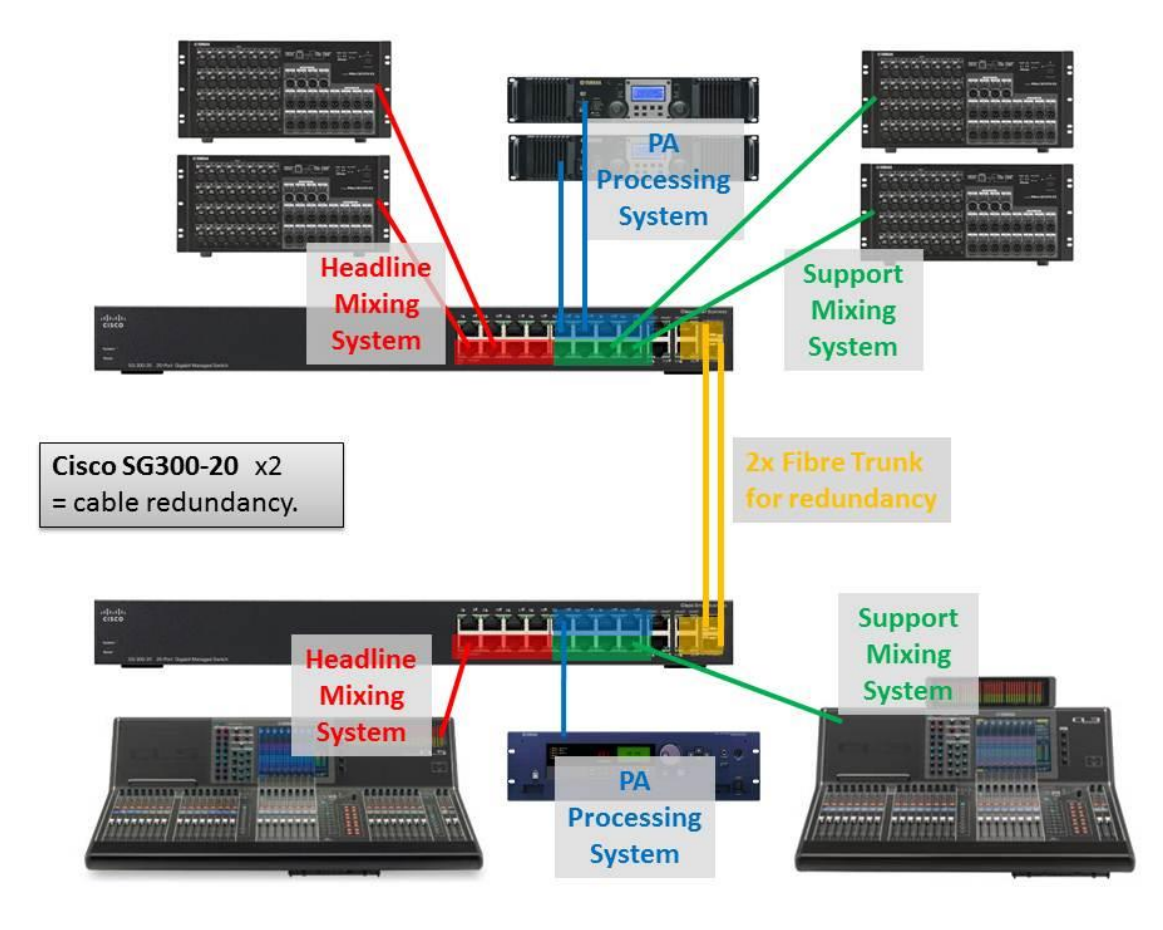

System Example 2: multiple VLANS for segmenting the audio system.

A third system example shown below is a fully redundant system, where a separate secondary Dante network is created. For correct operation, the Primary and Secondary networks must not be linked. If any switch or cable fails, audio will not stop. In this case, Link Aggregation Groups are not required. More switches could easily be added in a daisy-chain or star configuration, to connect all the amplifier racks.

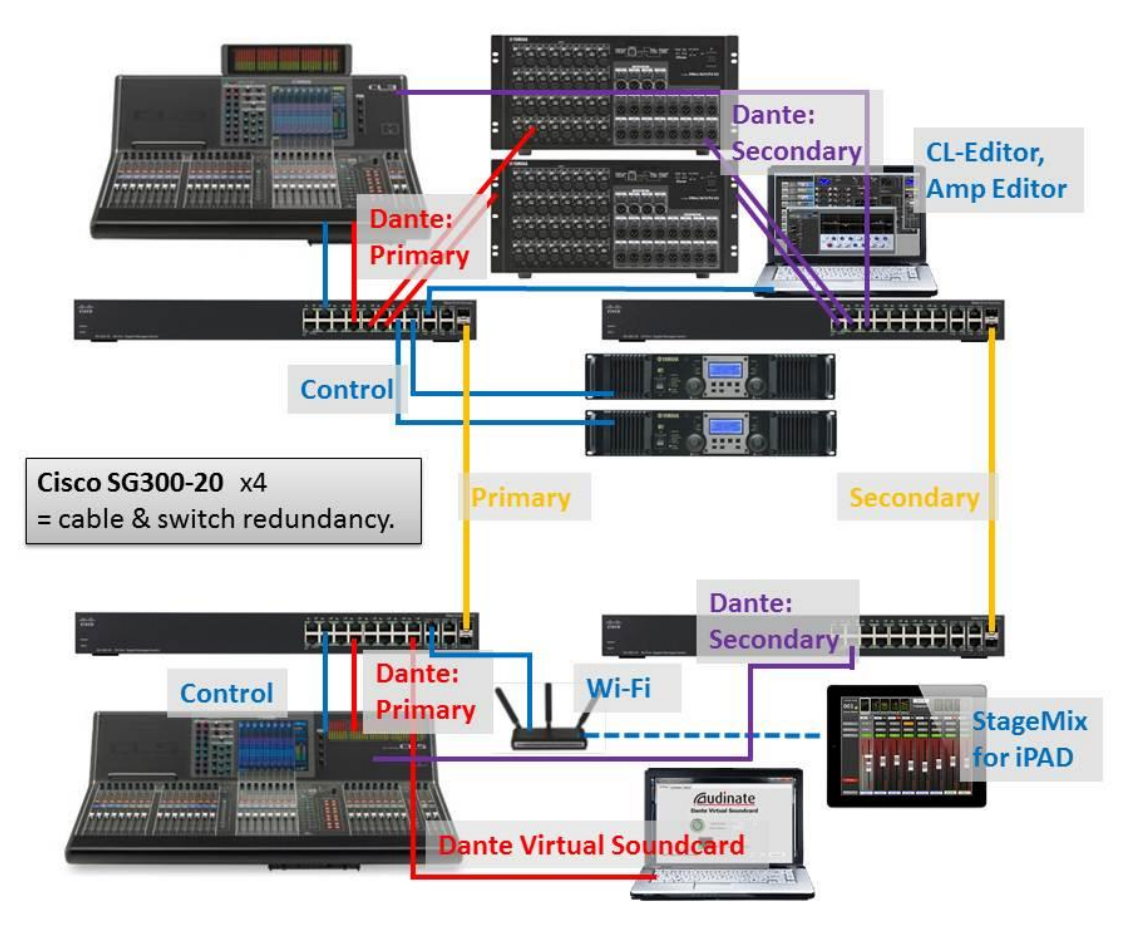

System Example 3: Redundancy for Dante.

# 3.1 System Topology Tips

It is good practise to design a system with as few switches in the audio signal flow as possible. This will enable the Dante network to utilise lower latency settings. This means a star topology would be preferred over a daisy-chain or ring. In the diagram below, the star has a maximum number of 3 switches in any audio path between Dante devices. Whereas with a ring, there will be up to 6 switches in the audio path.

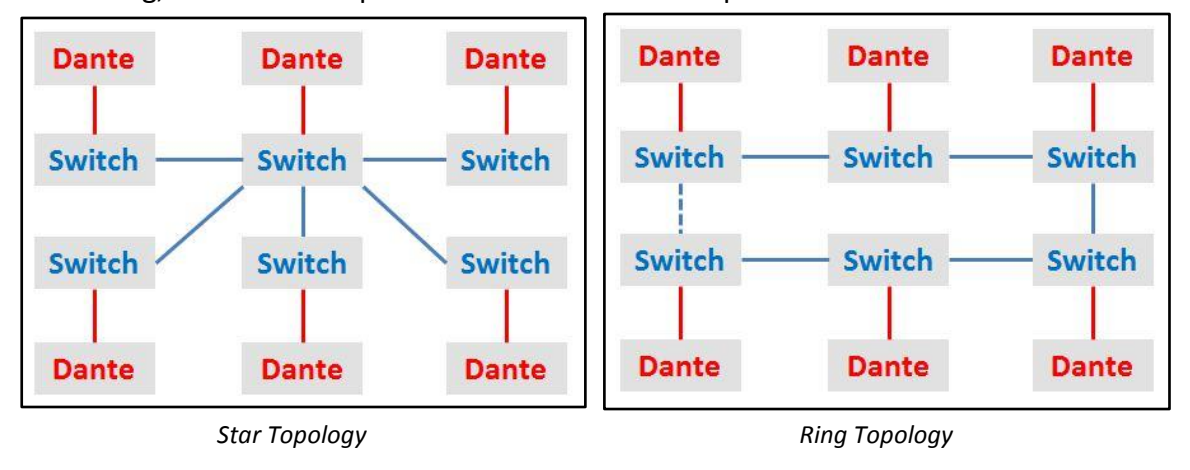

A ring topology should only be used when Spanning-Tree Protocol is enabled on the switches. Spanning-Tree Protocol automatically detects rings or loops in a system, and will

block them temporarily. If a topology change is detected, the block link may become active again if it is necessary for getting the data to its required destination. If a network ring is created without using Spanning-Tree Protocol, it will be much like creating an audio feedback loop by placing a mic too close to a loud speaker: the network will become overloaded with data and may crash! With Dante, because of how its redundancy mechanism works, there is no need to use a ring topology.

Spanning-Tree Protocol can cause periods of unwanted silence in a system when there is a fault, so it is best avoided with Dante networks. Dual redundant stars are therefore the preferred method of redundancy. They are easier to setup, maintain, and troubleshoot, as well as allowing for lower latency audio.

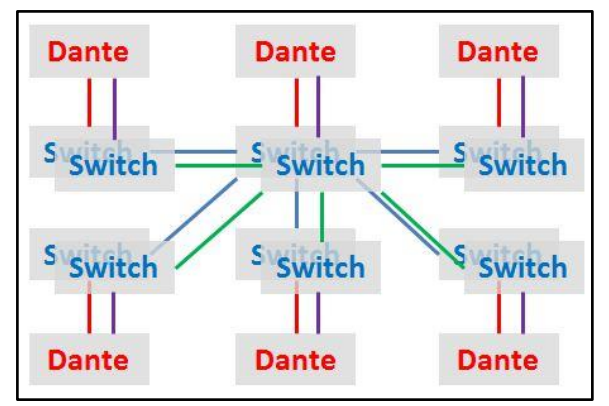

Redundant Star Topology

# 4.0 Programming VLANs

### 4.1 Using one switch for several different types of data

Though Dante network data can co-exist with most other types of network data, it is sometimes best avoided to make system management and trouble-shooting easier. That is where VLANs are useful: Virtual Local Area Networks sharing the same cables and switches, but otherwise completely separated. In this way the management of Dante devices can be separate from other audio control devices. And non-audio devices used by other people, such as DMX-Ethernet converters for lighting control can also be kept apart. Of course, separate switches could be used for each type of data, but by sharing the network hardware, cost and space are saved.

Using different VLANs for Dante Primary and Dante Secondary networks is a low cost form of redundancy: if any cable breaks, there is no loss of audio.

### 4.2 Create A VLAN

To create some new VLANs in the switch, open the VLAN Management menu, and select the Create VLAN page.

Getting Started Create VLAN Status and Statistics Administration VLAN Table Port Management VLAN ID VLAN Name Type Smartport 厂 1 Default 2 Dante Primary Static Default VLAN Settings 3 Dante Support Band Static Add... Edit. Interface Settings Port to VLAN Port VLAN Membership **GVRP** Settings VLAN Groups Voice VLAN

Click [Add...], and give the VLAN a name and number. Use the same numbers on all the switches in the system, or else they will not be able to communicate. The name is not important for the VLAN to function: it is just for the network administrators' reference.

Add as many VLANs as are needed: there could be a different VLAN for each port in the switch!

| VLAN ID:               | 2             | (Range: 2 - 4094)       |                  |
|------------------------|---------------|-------------------------|------------------|
| VLAN Name:             | Dante Primary | (13/32 Characters Used) |                  |
| C Range<br>VLAN Range: |               | -                       | (Range: 2 - 4094 |

### 4.3 Switch Port Mode

Next, the VLAN mode should be set for each port of the switch. This is not essential to do, but it will avoid confusion when programming VLANs.

Open the Interface Settings page in the VLAN Management menu. By default, all ports are set to "Trunk" mode, which means they are all capable of carrying multiple VLANs. However, this is only necessary for the ports that link to other switches in the network. By setting all other ports to "Access" mode, the VLAN programming will be simplified: this will limit each port to one VLAN only, which is perfect for connecting to the audio and control equipment.

Select port 1 (GE1) and then click [Edit]. The Edit Interface Settings window will open. Select "Access" Mode and click [Apply].

Now the setting of port 1 can be quickly copied to the other ports: select GE1 again, and click [Copy Settings]. Enter "2-18" into the Copy Settings window, and click [Apply]. Now only ports 19-20 will still be Trunks: these are the ports normally used to link with other switches in the network.

| Getting Started                                                | Inter | face Se      | ttinge    | -              |                   |             |               |
|----------------------------------------------------------------|-------|--------------|-----------|----------------|-------------------|-------------|---------------|
| <ul> <li>Status and Statistics</li> </ul>                      | inte  | nace Se      | ungs      |                |                   |             |               |
| <ul> <li>Administration</li> </ul>                             |       | Succose      | To perm   | anontiv cavo t | the configuration | on an to t  | DO Convilonuo |
| <ul> <li>Port Management</li> </ul>                            |       | Success.     | ro penna  | anenity save i | ine configuration | on, go to t | ic copyraave  |
| <ul> <li>Smartport</li> </ul>                                  | Inte  | daan Cattin  | - Table   |                |                   |             |               |
| <ul> <li>VLAN Management</li> </ul>                            | inte  | nace setur   | ig rable  |                | $\sim$            |             |               |
| Default VLAN Settings                                          | Filte | r: Interface | Type equ  | als to Port 🔻  | Go                |             |               |
| Create VLAN                                                    |       | Entry No.    | Interface | Interface      | Administrative    | Frame       | Ingress       |
| Port to VI AN                                                  |       |              |           | VLAN Mode      | PVID              | Туре        | Filtering     |
| Port VLAN Membership                                           | 0     | 1            | GE1       | Access         | 1                 | Admit All   | Enabled       |
| GVRP Settings                                                  | 0     | 2            | GE2       | Access         | 1                 | Admit All   | Enabled       |
| <ul> <li>VLAN Groups</li> </ul>                                | 0     | 3            | GE3       | Access         | 1                 | Admit All   | Enabled       |
| ► Voice VLAN                                                   | C     | 4            | GE4       | Access         | 1                 | Admit All   | Enabled       |
| Access Port Multicast TV VLAP<br>Customer Port Multicast TV VI | 0     | 5            | GE5       | Access         | 1                 | Admit All   | Enabled       |
| Snanning Tree                                                  | 0     | 6            | GE6       | Access         | 1                 | Admit All   | Enabled       |
| MAC Address Tables                                             | 0     | 7            | GE7       | Access         | 1                 | Admit All   | Enabled       |
| Multicast                                                      | C     | 8            | GE8       | Access         | 1                 | Admit All   | Enabled       |
| IP Configuration                                               | 0     | 9            | GE9       | Access         | 1                 | Admit All   | Enabled       |
| <ul> <li>Security</li> </ul>                                   | 0     | 10           | GE10      | Access         | 1                 | Admit All   | Enabled       |
| Access Control                                                 | 0     | 11           | GE11      | Access         | 1                 | Admit All   | Enabled       |
| Quality of Service                                             | C     | 12           | GE12      | Access         | 1                 | Admit All   | Enabled       |
| ▶ SNMP                                                         | 0     | 13           | GE13      | Access         | 1                 | Admit All   | Enabled       |
|                                                                | C     | 14           | GE14      | Access         | 1                 | Admit All   | Enabled       |
|                                                                | 0     | 15           | GE15      | Access         | 1                 | Admit All   | Enabled       |
|                                                                | C     | 16           | GE16      | Access         | 1                 | Admit All   | Enabled       |
|                                                                | 0     | 17           | GE17      | Access         | 1                 | Admit All   | Enabled       |
|                                                                | 0     | 18           | GE18      | Access         | 1                 | Admit All   | Enabled       |
|                                                                | 0     | 19           | GE19      | Trunk          | 1                 | Admit All   | Enabled       |
|                                                                | C     | 20           | GE20      | Trunk          | 1                 | Admit All   | Enabled       |
|                                                                |       | Copy Set     | tings     | Edit           |                   |             |               |
| •             •                                                | 1     |              |           |                |                   |             |               |

| Interface:<br>Interface VLAN Mode: | <ul> <li>Port G</li> <li>General</li> </ul> |                                                                              |
|------------------------------------|---------------------------------------------|------------------------------------------------------------------------------|
|                                    | Access                                      |                                                                              |
|                                    | C Custom                                    | er (The switch will be in Q-in-Q mode when it has one or more customer ports |
| Administrative PVID:               | 1                                           | (Range: 1 - 4094, Default: 1)                                                |
| Frame Type:                        | Admit Al                                    | l<br>agged Only<br>ntagged Only                                              |
| Ingress Filtering:                 | Enable                                      |                                                                              |
| Apply Close                        |                                             |                                                                              |

| Copy configuration | from entry 1 (GE1)                  |
|--------------------|-------------------------------------|
| to: 2-18           | (Example: 1,3,5-10 or: GE1,GE3-GE5) |
|                    |                                     |
| Apply              | Close                               |
|                    |                                     |

#### 4.4 Planning the use of VLANs

As standard, all ports are assigned to VLAN 1, the default VLAN. It is convenient to use the default VLAN for all control data, as the default VLAN is also used to manage the switch. Any port that needs to be used for the Primary Dante network, assign to VLAN 2 for example. Any switch port used by the support band equipment needs to be assigned to VLAN 3 as another example.

Plan how many ports are needed for each VLAN, and make a note of the required assignments. It is a good idea to have the same assignment for each switch in the system: it will make trouble-shooting and servicing easier: switches can easily be swapped without being reprogrammed. "Trunk" ports that are used for connecting to other switches in the network might need to carry multiple VLANs.

#### NOTE:\_\_\_

Always keep at least one port assigned to VLAN1. This is needed for the web-browser interface! If you change the VLAN assignment for the port being used by the PC to communicate with the switch, communication will be lost!

#### 4.5 Assigning Ports to VLANs

In the **Port to VLAN** window, select the required VLAN at the top, and then click [Go]. This will display the port assignments to that VLAN. Now assign ports to that VLAN by choosing "Untagged". "Untagged" basically means that any data will be allowed into the switch via that port, and it will be assigned to the chosen VLAN.

| Getting Started                                   | Port to VI AN     |        |        |         |          |                         |                         |          |                         |        |         |         |      |         |       |        |       |      |      |      |      |
|---------------------------------------------------|-------------------|--------|--------|---------|----------|-------------------------|-------------------------|----------|-------------------------|--------|---------|---------|------|---------|-------|--------|-------|------|------|------|------|
| <ul> <li>Status and Statistics</li> </ul>         | FUILIO VLAIN      |        |        |         |          |                         |                         |          |                         |        |         |         |      |         |       |        |       |      |      |      |      |
| <ul> <li>Administration</li> </ul>                |                   | norm   | anonti | v covo  | tho c    | opfique                 | ration                  | an to    | the Cr                  | nulCou | o Confi | ourotio |      | or clic | k tho | Cavo i | con   |      |      |      |      |
| Port Management                                   | Success. To       | penn   | anenu  | y save  | e une cu | Jinigu                  | auon                    | go io    | uie ou                  | pyioav | e com   | guradu  | page | OF CH   | A the | Savei  | COII. |      |      |      |      |
| <ul> <li>Smartport</li> </ul>                     |                   |        | _      |         |          |                         |                         |          |                         |        |         |         |      |         |       |        |       |      |      |      |      |
| <ul> <li>VLAN Management</li> </ul>               | Filter: VLAN ID   | equals | to 2   | ▼ A1    | ND Inte  | rface Tj                | iype e                  | quals to | Port                    | •      | Go      |         |      |         |       |        |       |      |      |      |      |
| Default VLAN Settings                             |                   |        |        | -       |          |                         |                         |          | _                       |        |         |         |      |         |       |        |       |      |      |      |      |
| Create VLAN                                       | Interface         | GE1    | GE2    | GE3     | GE4      | GE5                     | GE6                     | GE7      | GE8                     | GE9    | GE10    | GE11    | GE12 | GE13    | GE14  | GE15   | GE16  | GE17 | GE18 | GE19 | GE20 |
| Interface Settings                                | Access            | 6      | ()     | 6       | 6        | 6                       | 6                       | 6        | 6                       | (      | ()      | 6       | C    | 6       | 6     | C      | 6     | 6    | ()   | C    | C    |
| Port to VLAN                                      | Trunk             | C      | C      | C       | C        | C                       | C                       | C        | C                       | C      | C       | C       | C    | C       | C     | C      | C     | C    | C    | 6    | 6    |
| Port VLAN Membership                              | General           | C      | C      | C       | C        | C                       | C                       | C        | C                       | C      | C       | C       | C    | C       | C     | C      | C     | C    | C    | C    | C    |
| GVRP Settings                                     | Customer          | C      | C      | C       | C        | C                       | C                       | C        | C                       | 0      | C       | C       | C    | C       | 0     | C      | C     | 0    | c    | C    | C    |
| <ul> <li>VLAN Groups</li> </ul>                   | Cashiddee         | -      |        | 0       | -        | -                       | -                       | -        | ~                       | -      |         | -       | 0    |         | 0     | 0      | 0     | 0    |      | 0    | 0    |
| Voice VLAN                                        | Forbidden         | 2      |        |         |          | -                       | -                       | -        |                         |        |         |         |      |         |       |        |       |      |      |      |      |
| <ul> <li>Access Port Multicast TV VLAN</li> </ul> | Excluded          | C      | C)     | C       | C        | 0                       | C                       | 0        | C                       | C      | C       | C       | C    | C       | 0     | C      | C     | C    | C    | C    | C    |
| <ul> <li>Customer Port Multicast TV VL</li> </ul> | Tagged            | C      | C      | 0       | C        | C                       | 0                       | C        | C                       | 0      | 0       | 0       | C    | 0       | C     | C      | C     | C    | C    | (•   | •    |
| <ul> <li>Spanning Tree</li> </ul>                 | Untagged          | C      | C      | C       | C        | •                       | (•                      | •        | (•                      | C      | C       | C       | C    | C       | C     | С      | C     | C    | C    | С    | C    |
| <ul> <li>MAC Address Tables</li> </ul>            | Multicast TV VLAN | C      | С      | С       | C        | C                       | C                       | С        | C                       | С      | C       | С       | C    | C       | C     | С      | C     | C    | С    | C    | C    |
| <ul> <li>Multicast</li> </ul>                     | PVID              | Г      |        | Π.      | Г        | $\overline{\mathbf{v}}$ | $\overline{\mathbf{V}}$ | 1V       | $\overline{\mathbf{V}}$ | Г      |         |         | Г    |         | Г     | П      | Г     | Г    |      |      | Г    |
| <ul> <li>IP Configuration</li> </ul>              |                   |        |        |         |          |                         |                         |          |                         |        |         |         |      |         |       |        |       |      |      |      |      |
| ▶ Security                                        | Apply             | ancel  | P      | ort VLA | V Memb   | ership                  | Table                   |          |                         |        |         |         |      |         |       |        |       |      |      |      |      |
| Access Control                                    |                   |        |        |         |          |                         |                         | ~        |                         |        |         |         |      |         |       |        |       |      |      |      |      |

For the Trunk ports, choose "Tagged" for all new VLANs (Trunks should remain "Untagged" only for VLAN 1). In the example above, ports 5-8 are assigned to VLAN2, and ports 19-20 are Tagged with VLAN2. Because ports 19-20 will link with other switches in the network, they need to carry all VLANs. By having the VLANs tagged, the data will be kept separate. For all the other ports, choose "Forbidden" to make sure the data from VLAN2 will not pass through them.

#### NOTE:\_

If ports 19 and 20 are to be used as a redundant link to the same switch (as a Link Aggregation Group), then keep those ports with their default settings for now (Untagged with VLAN1, Excluded from all other VLANs). VLAN3 can be assigned in a similar way: ports 9-12 are "Untagged" and ports 19-20 are

"Tagged" again.

| Getting Started                           | Port to VI AN     |        |        |         |           |          |         |          |        |        |         |         |           |        |        |         |       |      |      |      |            |
|-------------------------------------------|-------------------|--------|--------|---------|-----------|----------|---------|----------|--------|--------|---------|---------|-----------|--------|--------|---------|-------|------|------|------|------------|
| <ul> <li>Status and Statistics</li> </ul> | FOILIO VLAN       |        |        |         |           |          |         |          |        |        |         |         |           |        |        |         |       |      |      |      |            |
| Administration                            |                   |        | anonti |         | the e     | opfiqu   | ration  | an to    | the or |        |         |         |           | oralia | uk the | Cours i |       |      |      |      |            |
| Port Management                           | Success. To       | penn   | anenu  | y save  | e une c   | onngu    | nation, | yo to    | ine ci | py/sav | e Conii | guratio | page      |        | .k ule | Saver   | COII. |      |      |      |            |
| Smartport                                 |                   |        |        |         |           |          |         |          |        |        |         |         |           |        |        |         |       |      |      |      |            |
| <ul> <li>VLAN Management</li> </ul>       | Filter: VLAN ID   | equals | s to 3 | ▼ Al    | VD Inte   | erface T | vpe e   | quals to | Port   | •      | Go      |         |           |        |        |         |       |      |      |      |            |
| Default VLAN Settings                     |                   |        |        |         |           |          |         |          |        |        |         |         |           |        |        |         |       |      |      |      |            |
| Create VLAN                               | Interface         | GE1    | GE2    | GE3     | GE4       | GE5      | GE6     | GE7      | GE8    | GE9    | GE10    | GE11    | GE12      | GE13   | GE14   | GE15    | GE16  | GE17 | GE18 | GE19 | GE20       |
| Interface Settings                        | Access            | 0      | 6      | 6       | ()        | 6        | 6       | 6        | G      | (      | 6       | 6       | 6         | 6      | 6      | 6       | 6     | 6    | 6    | C    | C          |
| Port to VLAN                              | Trunk             | C      | C      | C       | C         | C        | C       | C        | C      | C      | C       | C       | C         | C      | C      | C       | C     | C    | C    | 6    | (=         |
| Port VLAN Membership                      |                   | C      | C      | C       | C         | C        | C       | C        | C      | C      | C       | 0       | C         | C      | C      | C       | C     | C    | C    | C    | C          |
| GVRP Settings                             | Customer          | ~      | ~      | ~       | ~         | 0        | ~       | ~        | 0      | ~      | ~       | ~       | ~         | 0      | ~      | ~       | ~     | ~    | ~    | ~    | ~          |
| VLAN Groups                               | Customer          | 1      | 1      | 2       |           | 19/      |         | 1        |        |        | 1       | 2       |           | -      | -      | 1       | 1     | 1    | 1    | 12   |            |
| Voice VLAN                                | Forbidden         | (      | (•     | (•      | (•        | •        | (•      |          |        | 0      | C       | 0       | C         | •      | (•     | 0       | (     | (•   | 0    | C    | 0          |
| Access Port Multicast TV VLAN             | Excluded          | C      | C      | C       | С         | С        | C       | C        | C      | C      | C       | C       | C         | C      | C      | C       | C     | C    | C    | C    | C          |
| Customer Port Multicast TV VL             | Tagged            | 0      | C      | C       | C         | C        | 0       | 0        | C      | C      | 0       | C       | C         | C      | C      | C       | C     | 0    | C    |      |            |
| Spanning Tree                             | Untagged          | C      | C      | C       | C         | С        | С       | C        | C      |        | (•      |         |           | С      | C      | C       | C     | C    | C    | С    | C          |
| MAC Address Tables                        | Multicast TV VLAN | C      | C      | C       | C         | C        | C       | C        | C      | C      | C       | C       | C         | C      | C      | с       | C     | C    | C    | C    | C          |
| Multicast                                 | PVID              | Г      | _      | Г       |           | F        |         | Г        | Г      | V      | 2       |         |           | F      |        | Г       | Г     | Г    | _    | Г    | F          |
| IP Configuration                          | 2.937.2           | 5.9H   | 100    | (See    | A. Carlos | 11       | 0-0     | Ser      | 100    | Sin (  | See.    | Shirt   | a starter | 15     | 0-0    | Seat    | Sec.  | 0.00 | 100  | 0.00 | All search |
| Security                                  | Apply             | ancel  | P      | ort VLA | N Memi    | bership  | Table   | 1        |        |        |         |         |           |        |        |         |       |      |      |      |            |
| Access Control                            |                   |        |        |         |           |          |         | )        |        |        |         |         |           |        |        |         |       |      |      |      |            |

#### As a result, the settings for VLAN1 will now look like this:

| Getting Started                                                  | Port to VI AN     |        |        |          |         |         |       |          |      |     |      |      |      |      |      |      |      |      |      |      |      |
|------------------------------------------------------------------|-------------------|--------|--------|----------|---------|---------|-------|----------|------|-----|------|------|------|------|------|------|------|------|------|------|------|
| <ul> <li>Status and Statistics</li> </ul>                        | FUILIO VLAN       |        |        |          |         |         |       |          |      |     |      |      |      |      |      |      |      |      |      |      |      |
| <ul> <li>Administration</li> </ul>                               |                   |        |        | -        |         |         |       |          | -    |     |      |      |      |      |      |      |      |      |      |      |      |
| Port Management                                                  | Filter: VLAN ID   | equals | s to 1 | • Al     | ND Inte | rface T | ype e | quals to | Port | -   | Go   |      |      |      |      |      |      |      |      |      |      |
| <ul> <li>Smartport</li> </ul>                                    | Interface         | GE1    | GE2    | GE3      | GE4     | GE5     | GE6   | GE7      | GE8  | GE9 | GE10 | GE11 | GE12 | GE13 | GE14 | GE15 | GE16 | GE17 | GE18 | GE19 | GE20 |
| ✓ VLAN Management                                                | Access            | 0      | 0      | 0        | 6       | 6       | 6     | 0        | 6    | 0   | 6    | 0    | 6    | 0    | 0    | G    | 6    | 0    | 0    | C    | C    |
| Default VLAN Settings                                            | Trunk             | C      | C      | C        | C       | C       | C     | C        | C    | C   | C    | C    | C    | C    | C    | C    | C    | C    | C    | 6    | 6    |
| Create VLAN                                                      | General           | C      | C      | C        | C       | C       | C     | 0        | 0    | C   | C    | C    | C    | 0    | 0    | 0    | C    | 0    | C    | C    | C    |
| Interface Settings                                               | Customor          | 0      | ~      | ~        | ~       | ~       | ~     | ~        | ~    | ~   | ~    | ~    | ~    | ~    | ~    | ~    | ~    | ~    | ~    | ~    |      |
| Port to VLAN                                                     | Customer          | -      | 2      | 0        | -       | ~       | 0     | 0        | -    | -   | -    | -    | -    | -    | -    | -    | -    | 2    | 2    | -    | 0    |
| Port VLAN Membership                                             | Forbidden         |        |        | -        | -       | -       | -     |          | -    |     |      | -    | -    | -    | -    | -    | -    |      |      | -    |      |
| GVRP Settings                                                    | Excluded          | 1      | - 63   | 9        | 0       | (0)     | (0)   | (*       | (0)  | (0) | (0)  | 0    | (0)  | 0    | C    | 0    | 9    | 0    | - 63 | 0    | 0    |
| VLAN Groups                                                      | Tagged            | C.     | 0      | 0        | 0       | 0       | C     | C        | 0    | C   | 0    | 0    | 0    | 0    | 0    | C    | C    | C.   | 0    | C    | C    |
| VOICE VLAN                                                       | Untagged          | (      | •      | •        | (•      | C       | C     | C        | C    | C   | C    | C    | C    | ۲    |      | (    | •    | •    | (•   | •    | (•   |
| Access Port Multicast TV VLAP<br>Customer Port Multicast TV VLAP | Multicast TV VLAN | C      | C      | C        | C       | 0       | C     | 0        | C    | C   | 0    | C    | C    | 0    | 0    | C    | C    | C    | C    | C    | C    |
| <ul> <li>Spanning Tree</li> </ul>                                | PVID              | M      | ম      |          | V       | Г       |       | Г        | -    | Г   | Г    | Γ    |      | V    | M    | M    | 1    | 1    | ন    |      |      |
| MAC Address Tables                                               |                   |        |        |          |         |         |       | 2        |      |     |      |      |      |      |      |      |      |      |      |      |      |
| Multicast                                                        | Apply             | ancel  | P      | ort VLAI | N Memi  | pership | Table | J        |      |     |      |      |      |      |      |      |      |      |      |      |      |

It is necessary to actually "Forbid" the excluded ports from VLAN1, to complete the VLAN programming.

Confirm the VLAN assignments by viewing the **Port VLAN Membership** table.

At this point it is a good idea to save the settings, so they are kept after the power is turned off. (See page **20**).

| Cetting Started                                   |      |             |           |                      |                   |       |                          |          |
|---------------------------------------------------|------|-------------|-----------|----------------------|-------------------|-------|--------------------------|----------|
| Status and Statistics                             | Por  | t VLAN      | Membe     | rship                |                   |       |                          |          |
| Administration                                    | F-F  | orbidden me | mber      | T - Tagged member    | U - Untagged m    | ember | I - Internally used VLAN | P - PVID |
| <ul> <li>Port Management</li> </ul>               |      |             |           |                      |                   |       |                          |          |
| <ul> <li>Smadport</li> </ul>                      | Po   | rt VLAN Mer | nbership  | Table                |                   |       |                          |          |
| VLAN Management                                   | Filt | er: Interfa | ce Type e | equals to Port 👻 Go  | •                 |       |                          |          |
| Default VLAN Settings                             |      | Interface   | Mode      | Administrative VLANs | Operational VLANs | LAG   |                          |          |
| Create VLAN                                       | 0    | GE1         | Access    | 1UP, 2F, 3F, 4F      | 1UP               |       |                          |          |
| Interface Settings                                | C    | GE2         | Access    | 1UP, 2F, 3F, 4F      | 1UP               |       |                          |          |
| Port to VLAN                                      | C    | GE3         | Access    | 1UP. 2F. 3F. 4F      | 1UP               |       |                          |          |
| Port VLAN Membership                              | C    | GE4         | Access    | 1UP 2F 3F 4F         | 1UP               |       |                          |          |
| VI AN Groups                                      | C    | GE5         | Access    | 1E 2UP 3E 4E         | 2UP               |       |                          |          |
| <ul> <li>Voice VLAN</li> </ul>                    | C    | GE6         | Access    | 1E 2UP 3E 4E         | 211P              |       |                          |          |
| ► Access Port Multicast TV VLAN                   | 0    | GE7         | Access    | 1E 2UP 3E 4E         | 201               |       |                          |          |
| <ul> <li>Customer Port Multicast TV VL</li> </ul> | 6    | CER         | Accord    | 15 2017 35,45        | 201               |       |                          |          |
| <ul> <li>Spanning Tree</li> </ul>                 |      | 050         | Access    | 45.05.000.45         | 201               |       |                          |          |
| MAC Address Tables                                |      | GE9         | Access    | 1F, 2F, 3UP, 4F      | 30P               |       |                          |          |
| Multicast                                         |      | GE10        | Access    | 1F, 2F, 3UP, 4F      | 30P               |       |                          |          |
| <ul> <li>IP Configuration</li> </ul>              | 0    | GE11        | Access    | 1F, 2F, 3UP, 4F      | 3UP               |       |                          |          |
| <ul> <li>Security</li> </ul>                      | 0    | GE12        | Access    | 1F, 2F, 3UP, 4F      | 3UP               |       |                          |          |
| Access Control                                    | 0    | GE13        | Access    | 1F, 2F, 3F, 4UP      | 4UP               |       |                          |          |
| <ul> <li>Quality of Service</li> </ul>            | 0    | GE14        | Access    | 1F, 2F, 3F, 4UP      | 4UP               |       |                          |          |
| ▶ SNMP                                            | 0    | GE15        | Access    | 1F, 2F, 3F, 4UP      | 4UP               |       |                          |          |
|                                                   | C    | GE16        | Access    | 1F, 2F, 3F, 4UP      | 4UP               |       |                          |          |
|                                                   | 0    | GE17        | Access    | 1UP, 2F, 3F, 4F      | 1UP               |       |                          |          |
|                                                   | C    | GE18        | Access    | 1UP, 2F, 3F, 4F      | 1UP               |       |                          |          |
|                                                   | C    | GE19        | Trunk     | 1UP, 2T, 3T, 4T      | 1UP, 2T, 3T, 4T   |       |                          |          |
|                                                   | C    | GE20        | Trunk     | 1UP, 2T, 3T, 4T      | 1UP, 2T, 3T, 4T   |       |                          |          |
|                                                   | Jo   | in VLAN     | Detail    | s                    |                   |       |                          |          |
|                                                   | F-F  | orbidden me | mber      | T - Tagged member    | U - Untagged m    | ember | I - Internally used VLAN | P - PVID |

# 5.0 Programming a LAG (or Trunk)

### 5.1 Cable Redundancy between two switches

A LAG is a Link Aggregation Group. Some other switch manufacturers call this a Trunk. It allows multiple cables to make the same connection between switches. It is a form of cable redundancy: if one cable fails, the other one continues to carry all the data, so long as the bandwidth is not exceeded. With a 1GB bandwidth, the link is good for over 500 Dante audio channels at 48kHz, 24-bit. Note that this form of redundancy is not perfect: it can result in 0.5 to 1 second of silence after a break or a repair.

If the switch has just 2 fibre ports and they each need to connect to a different switch, then there is no reason to create a LAG. (Though of course a LAG could be created using two copper ports).

Before creating a LAG, make sure that the required ports are excluded from all VLANs other than the default VLAN1. Normally the LAG will be created to use ports 19 and 20: the two ports with optional fibre modules.

### 5.2 Create a LAG

To create a LAG, first open the **Port Management** menu, and select the **LAG Management** page. Then select LAG1 and click [Edit].

| Getting Started                                                               | LAC Management |                      |            |       |                  |               |                |  |  |  |  |  |  |  |
|-------------------------------------------------------------------------------|----------------|----------------------|------------|-------|------------------|---------------|----------------|--|--|--|--|--|--|--|
| <ul> <li>Status and Statistics</li> </ul>                                     | LAC            | a wan                | ageme      | m     |                  |               |                |  |  |  |  |  |  |  |
| <ul> <li>Administration</li> </ul>                                            | 1.02           | d Balan              | e Algoriti | nm: 🔎 | MAC Address      |               |                |  |  |  |  |  |  |  |
| <ul> <li>Port Management</li> </ul>                                           |                | u Duluin             | gona       | 0     | IP/MAC Address   |               |                |  |  |  |  |  |  |  |
| Port Settings<br><ul> <li>Link Aggregation</li> <li>LAG Management</li> </ul> |                | <b>\pply</b>         | Can        | icel  |                  |               |                |  |  |  |  |  |  |  |
| LAG Settings                                                                  | LAC            | LAG Management Table |            |       |                  |               |                |  |  |  |  |  |  |  |
| LACP<br>▶ Green Ethernet                                                      |                | LAG                  | Name       | LACP  | Link State       | Active Member | Standby Member |  |  |  |  |  |  |  |
| Smartport                                                                     | ۰              | LAG 1                |            | (     | Link Not Present |               |                |  |  |  |  |  |  |  |
| VLAN Management                                                               | 0              | LAG 2                |            |       | Link Not Present |               |                |  |  |  |  |  |  |  |
| Spanning Tree                                                                 | C              | LAG 3                |            |       | Link Not Present |               |                |  |  |  |  |  |  |  |
| MAC Address Tables                                                            | С              | LAG 4                |            |       | Link Not Present |               |                |  |  |  |  |  |  |  |
| Multicast                                                                     | C              | LAG 5                |            |       | Link Not Present |               |                |  |  |  |  |  |  |  |
| IP Configuration                                                              | C              | LAG 6                |            |       | Link Not Present |               |                |  |  |  |  |  |  |  |
| <ul> <li>Security</li> </ul>                                                  | С              | LAG 7                |            |       | Link Not Present |               |                |  |  |  |  |  |  |  |
| <ul> <li>Access Control</li> </ul>                                            | С              | LAG 8                |            |       | Link Not Present |               |                |  |  |  |  |  |  |  |
| Quality of Service     SNMP                                                   |                | Edit.                | ]          |       |                  |               |                |  |  |  |  |  |  |  |

In the **Edit LAG Membership** window, give the LAG a suitable name, just for reference. You don't need to enable LACP. Select the LAG members from the port list: GE19 and GE20 in this case. Click [Apply].

| 🔮 Edit LAG Me                                                             | embership -<br>168.0.21/cse | Windows Inte<br>7bdeb6e/Brid | emet Explorer           | × |
|---------------------------------------------------------------------------|-----------------------------|------------------------------|-------------------------|---|
| LAG:<br>LAG Name:<br>LACP:                                                | 1 ▼<br>Fibre Trun           | k                            | (11/64 Characters Used) |   |
| Port List<br>GE11<br>GE12<br>GE13<br>GE14<br>GE15<br>GE16<br>GE17<br>GE18 | * ><br>E <                  | GE19<br>GE20                 | IS:                     |   |
| Apply                                                                     | Close                       |                              | €,100%                  | • |

### 5.3 Assign a LAG to VLANs

Once a LAG has been created, it needs to be assigned to VLANs, in the same way as a single port is assigned. The LAG should be left "untagged" for VLAN1, and "Tagged" for all the other VLANs.

This can be edited back in the **VLAN Management** menu, in the **Port To VLAN** page. Select "LAG" in the filter at the top of the window, then click [Go]. Then edit each VLAN setting in turn for LAG 1.

| Getting Started                                                | Dort to MI AN     | _      |        | -       |         |          |        |           |          |
|----------------------------------------------------------------|-------------------|--------|--------|---------|---------|----------|--------|-----------|----------|
| <ul> <li>Status and Statistics</li> </ul>                      | POIL O VLAN       |        |        |         |         |          |        |           |          |
| <ul> <li>Administration</li> </ul>                             |                   |        |        |         |         |          | 1      |           |          |
| Port Management                                                | Filter: VLAN ID   | equals | s to 1 | ▼ A     | ND Inte | erface 1 | Type   | equals to | LAG - Go |
| Smartport                                                      | Interface         | 1      | 2      | 3       | 4       | 5        | 6      | 7         | 8        |
| <ul> <li>VLAN Management</li> </ul>                            | Access            | Ċ      | C.     | C       | C       | C        | C      | C         | C        |
| Default VLAN Settings                                          | Trunk             | 0      | 0      | ()      | G       | 0        | 0      | (         | 6        |
| Create VLAN<br>Interface Settings                              | General           | C      | C      | C       | С       | C        | C      | C         | C        |
| Port to VLAN                                                   | Customer          | C      | C      | C       | C       | 0        | C      | C         | C        |
| Port VLAN Membership                                           | Forbidden         | C      | C      | C       | C       | С        | C      | С         | C        |
| GVRP Settings                                                  | Excluded          | C      | C      | C       | C       | C        | C      | C         | C        |
| <ul> <li>VLAN Groups</li> </ul>                                | Tagged            | С      | С      | C       | С       | C        | C      | C         | С        |
| Voice VLAN                                                     | Untagged          | (•     | (•     | (•      | æ       | •        | æ      | •         | (•       |
| Access Port Multicast TV VLAP<br>Customer Port Multicast TV VL | Multicast TV VLAN | C      | C      | C       | C       | 0        | C      | C         | C        |
| <ul> <li>Spanning Tree</li> </ul>                              | PVID              |        |        | V       |         |          | V      | V         |          |
| MAC Address Tables                                             |                   |        |        |         |         |          |        | _         |          |
| Multicast                                                      | Apply             | Cancel |        | ort VLA | N Mem   | bership  | o Tabl | е         |          |

The most likely assignment for LAG 1 is to be "Untagged" with VLAN1 and "Tagged" with all other VLANs. LAGs 2-8 are unlikely to be used, unless the switch is placed at the centre of a star topology and cable redundancy is required.

The overall VLAN assignment can be checked in the **Port VLAN Membership** page, by selecting "LAG" as the filter and clicking [Go].

| Getting Started                                   | Por     |                | Memb     | ershin    |               |                     |
|---------------------------------------------------|---------|----------------|----------|-----------|---------------|---------------------|
| <ul> <li>Status and Statistics</li> </ul>         |         |                | vienio   | cromp     |               |                     |
| Administration                                    | F-Fo    | orbidden me    | ember    | T - Ta    | gged member   | U - Untagged member |
| Port Management                                   | Por     | t VLAN Mer     | nbership | Table     |               |                     |
| <ul> <li>Smartport</li> </ul>                     |         |                |          |           |               |                     |
| <ul> <li>VLAN Management</li> </ul>               | Filte   | er: Interfa    | ce Type  | equals to |               | 0                   |
| Default VLAN Settings                             |         | Interface      | Mode     | Administ  | trative VLANs | Operational VLANs   |
| Create VLAN                                       | ۲       |                |          |           |               |                     |
| Interface Settings                                | C       | LAG2           | Trunk    | 1UP       |               | 1UP                 |
| Port to VLAN                                      | 0       | LAG3           | Trunk    | 1UP       |               | 1UP                 |
| OVER Settings                                     | C       | LAG4           | Trunk    | 1UP       |               | 1UP                 |
| <ul> <li>VLAN Groups</li> </ul>                   | C       | LAG5           | Trunk    | 1UP       |               | 1UP                 |
| Voice VLAN                                        | C       | LAG6           | Trunk    | 1UP       |               | 1UP                 |
| Access Port Multicast TV VLAN                     | C       | LAG7           | Trunk    | 1UP       |               | 1UP                 |
| <ul> <li>Customer Port Multicast TV VL</li> </ul> | C       | LAG8           | Trunk    | 1UP       |               | 1UP                 |
| <ul> <li>Spanning Tree</li> </ul>                 |         |                | (        |           |               |                     |
| MAC Address Tables                                | Jo      | IN VLAN        | Deta     | IIS       |               |                     |
| Multicast                                         | E.E     | vrhidden me    | mbor     | Т. Та     | aged member   | LL-Lintanged member |
| <ul> <li>ID Configuration</li> </ul>              | 1 - 1 4 | n biologien me | mber     | 1-14      | ggeumennber   | 0 - Onlagged member |

Remember to save the settings in the switch (see page **20**), and now it is ready to perform a wide range of tasks. Read on for further details about settings for more specialist duties.

# 6.0 Using Wi-Fi on the same VLAN as Dante

In many cases, communication data needing Wi-Fi will be kept on a separate VLAN to Dante data, so no special settings are required. However in some instances, Wi-Fi communication will be required to share the same VLAN as Dante. Using Lake Controller on a tablet PC to communicate with Lake LM44 or LM26 and Lab.Gruppen PLM amps is one example. In this case some extra settings are required. This is because Dante networks contain a certain amount of multicast data which can overload a Wi-Fi device. The solution is to filter out this multicast data from the Wi-Fi network.

### 6.1 Multicast Filtering

Open the **Multicast** menu, and view the **Unregistered Multicast** page. For the ports that are connected to Wi-Fi devices, select "Filtering" and click [Apply].

| Getting Started                           | Unregistered Multicast                                                                          |
|-------------------------------------------|-------------------------------------------------------------------------------------------------|
| <ul> <li>Status and Statistics</li> </ul> |                                                                                                 |
| <ul> <li>Administration</li> </ul>        |                                                                                                 |
| <ul> <li>Port Management</li> </ul>       | Filter: Interface Type equals to Port - Go                                                      |
| <ul> <li>Smartport</li> </ul>             | Port GE1 GE2 GE3 GE4 GE5 GE6 GE1 GE8 DE9 GE10 GE11 GE12 GE13 GE14 GE14 GE16 GE17 GE18 GE10 GE20 |
| VLAN Management                           |                                                                                                 |
| Spanning Tree                             |                                                                                                 |
| MAC Address Tables                        |                                                                                                 |
| 🝷 Multicast                               | Anniv                                                                                           |
| Properties                                |                                                                                                 |
| MAC Group Address                         |                                                                                                 |
| IP Multicast Group Address                |                                                                                                 |
| IGMP Snooping                             |                                                                                                 |
| MLD Snooping                              |                                                                                                 |
| IGMP/MLD IP Multicast Group               |                                                                                                 |
| Multicast Router Port                     |                                                                                                 |
| Forward All                               |                                                                                                 |
| Unregistered Multicast                    |                                                                                                 |
| IP Configuration                          |                                                                                                 |

Now Wi-Fi control can be used on the same VLAN as Dante (though Dante audio cannot be transmitted over Wi-Fi, and Dante Controller software will also not function over Wi-Fi).

Note:\_\_\_\_

If the "Wireless DCP" iPhone app is being used with Yamaha MTX3 or MTX5D, all ports should be kept in a "Forwarding" state, because this app uses Multicast data to detect the devices in the network. In that case, follow the advice in Appendix A3, regarding "IGMP Snooping".

# 7.0 Programming QoS for Dante

In the majority of small audio networks, where all Dante devices have 1GB ports and there is little or no other data sharing the switch, QoS settings will not be important. However, as the channel count increases, or as other data types increase in bandwidth, editing the QoS settings will have benefits. Also, if some Dante devices in the system have 100MB ports, the correct QoS settings will be essential. Dante uses the DSCP type of QoS (Quality of Service). Different types of data are given different levels of priority. Timing data is most important, followed by audio and then control. All other data is of minimum importance.

Open the **Quality of Service** menu, then open the **General** sub-menu, and select the **QoS Properties** page. Select the "Basic" mode for QoS, and click [Apply].

| Getting Started                                                   | 0.00    | Dronartia          | -             |             |  |
|-------------------------------------------------------------------|---------|--------------------|---------------|-------------|--|
| <ul> <li>Status and Statistics</li> </ul>                         | Qos     | Propenie           | S             |             |  |
| <ul> <li>Administration</li> </ul>                                | 0.081   | Mode: 🔿 Dis        | sahla         | 1           |  |
| Port Management                                                   | 0001    | (0008. O Dia<br>Ba | sic           |             |  |
| <ul> <li>Smartport</li> </ul>                                     |         | 🔘 Ad               | vanced        |             |  |
| VLAN Management                                                   |         |                    |               | -           |  |
| <ul> <li>Spanning Tree</li> </ul>                                 | Ар      | ply C              | ancel         |             |  |
| MAC Address Tables                                                | Interf  |                    |               |             |  |
| Multicast                                                         | intern  | ace cos com        | iguration rap |             |  |
| <ul> <li>IP Configuration</li> </ul>                              | Filter: | Interface Typ      | be equals to  | Port 💌 Go   |  |
| ▶ Security                                                        |         | Entry No.          | Interface     | Default CoS |  |
| <ul> <li>Access Control</li> </ul>                                |         | 1                  | GE1           | 0           |  |
| <ul> <li>Quality of Service</li> </ul>                            |         | 2                  | GE2           | 0           |  |
|                                                                   |         | 3                  | GE3           | 0           |  |
| QoS Properties                                                    |         | 4                  | GE4           | 0           |  |
| Queue<br>CoS(802 1n to Queue                                      |         | 5                  | GE5           | 0           |  |
| DSCP to Queue                                                     |         | 6                  | GE6           | 0           |  |
| Bandwidth                                                         |         | 7                  | GE7           | 0           |  |
| Egress Shaping Per Queue                                          |         | 8                  | GE8           | 0           |  |
| VLAN Ingress Rate Limit                                           |         | 9                  | GE9           | 0           |  |
| <ul> <li>Congestion Avoidance</li> <li>Cons Basic Mode</li> </ul> |         | 10                 | GE10          | 0           |  |
| QoS Advanced Mode                                                 |         | 11                 | GE11          | 0           |  |
| <ul> <li>QoS Statistics</li> </ul>                                |         | 12                 | GE12          | 0           |  |
| ▶ SNMP                                                            |         | 13                 | GE13          | 0           |  |

| Now select the <b>DSCP</b> |
|----------------------------|
| to Queue page.             |
| Make the following         |
| settings, then click       |
| [Apply]:                   |
| Set 56 (CS7) to 4,         |
| Set 46 (EF) to 3,          |
| Set 8 (CS1) to 2,          |
| Set all others to 1.       |
|                            |

| Getting Started                                               | DECD to O         |                    |                    |                 |              |              |              |              |
|---------------------------------------------------------------|-------------------|--------------------|--------------------|-----------------|--------------|--------------|--------------|--------------|
| <ul> <li>Status and Statistics</li> </ul>                     | DSCP 10 QL        | ieue               |                    |                 |              |              |              |              |
| <ul> <li>Administration</li> </ul>                            | DSCP to Queue     | Table              |                    |                 |              |              |              |              |
| Port Management                                               | Ingress DSCP      | Output Queue       | Ingress DSCP       | Output Queue    | Ingress DSCP | Output Queue | Ingress DSCP | Output Queue |
| <ul> <li>Smartport</li> </ul>                                 | 0 (BE)            | 1 +                | 16 (CS2)           | 1 +             | 32 (CS4)     | 1 -          | 48 (CS6)     | 1 -          |
| <ul> <li>VLAN Management</li> </ul>                           | 1                 | 1 -                | 17                 | 1 -             | 33           | 1 -          | 49           | 1 -          |
| <ul> <li>Spanning Tree</li> </ul>                             | 2                 | 1 -                | 18 (AF21)          | 1 -             | 34 (AF41)    | 1 -          | 50           | 1 -          |
| MAC Address Tables                                            | 3                 | 1 -                | 19                 | 1 -             | 35           | 1 -          | 51           | 1 -          |
| Multicast                                                     | 4                 | 1 -                | 20 (AF22)          | 1 •             | 36 (AF42)    | 1 -          | 52           | 1 -          |
| <ul> <li>IP Configuration</li> </ul>                          | 5                 | 1 -                | 21                 | 1 -             | 37           | 1 -          | 53           | 1 -          |
| <ul> <li>Security</li> </ul>                                  | 6                 | 4 -                | 20 (4500)          | 1 -             | 20 (4542)    | 4 -          | 55           | 4 -          |
| <ul> <li>Access Control</li> </ul>                            | 0                 | 1.                 | 22 (AF23)          | 1               | 30 (AF43)    | 1 1          | 54           |              |
| <ul> <li>Quality of Service</li> </ul>                        |                   |                    | 23                 | 1 •             | 39           | 1 •          |              |              |
| <ul> <li>General</li> </ul>                                   | 8 (CS1)           | 2 -                | 24 (CS3)           | 1 -             | 40 (CS5)     | 1 -          | 56 (CS7)     | 4 -          |
| QoS Properties                                                | 9                 |                    | 25                 | 1 -             | 41           | 1 -          | 57           |              |
| Queue                                                         | 10 (AF11)         | 1 🔻                | 26 (AF31)          | 1 -             | 42           | 1 -          | 58           | 1 -          |
| CoS/802.1p to Queue                                           | 11                | 1 🔻                | 27                 | 1 🔻             | 43           | 1 🛨          | 59           | 1 🔻          |
| DSIGE to Olleve<br>Rondwidth                                  | 12 (AF12)         | 1 👻                | 28 (AF32)          | 1 🔻             | 44           | 1 👻          | 60           | 1 🕶          |
| Egress Shaping Per Queue                                      | 13                | 1 -                | 29                 | 1 -             | 45           | 1 -          | 61           | 1 -          |
| VLAN Ingress Rate Limit                                       | 14 (AF13)         | 1 🔻                | 30 (AF33)          | 1 -             | 46 (EF)      | 3 🔻          | 62           | 1 🔻          |
| TCP Congestion Avoidance                                      | 15                | 1 -                | 31                 | 1 -             | 4/           | 1.           | 63           | 1 -          |
| <ul> <li>QoS Basic Mode</li> <li>QoS Advanced Mode</li> </ul> | Apply             | Cancel             | Restore De         | faults          |              |              |              |              |
| <ul> <li>QoS Statistics</li> </ul>                            | Queue 1 has the   | lowest priority, a | unue d has the him | best priority   |              |              |              |              |
| ▶ SNMP                                                        | aucus i lida life | iowest phone, qu   | reac + nas ure my  | preor priority. |              |              |              |              |

Now to enable the DSCP scheme, openGetting Startedthe QoS Basic Mode sub-menu, and> Status and Statusselect the Global Settings page.> Port ManagemeSet "DSCP" as the Trust Mode.> VLAN ManagemeThen click [Apply].> MAC Address TOnce again, remember to save the<br/>configuration (see page 20).> Security

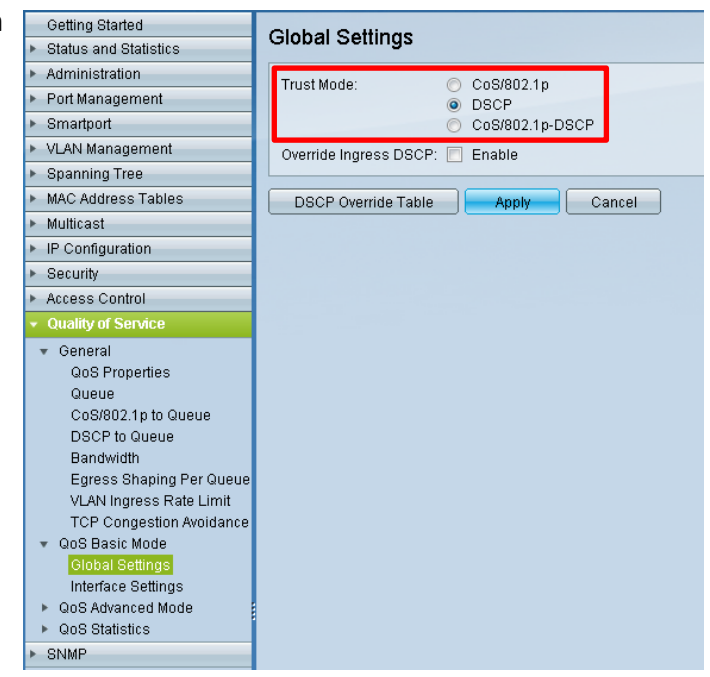

#### Correction:

In a previous version of this document, it wrongly stated to use the "Not Trusted" Default Mode in **QoS Advanced Mode, Global Settings**. Advanced Mode can still be used as an alternative, but it must have "Trusted" status for DSCP.

Note:

In a mixed traffic environment, such as an office installation, and especially where a VoIP telephone system is used, these DSCP settings might need to be modified. Such modification is best left to a qualified network consultant who understands the various needs of all the services making use of the network.

# 8.0 Save & Load Switch Configurations

If you don't save the switch configuration, all the new settings will be lost after power is turned off. To save the settings, first click on the flashing "Save" icon at the top of the web browser window. Or open the **Administration** menu, then the **File Management** sub-menu, and view the **Copy/Save Configuration** page.

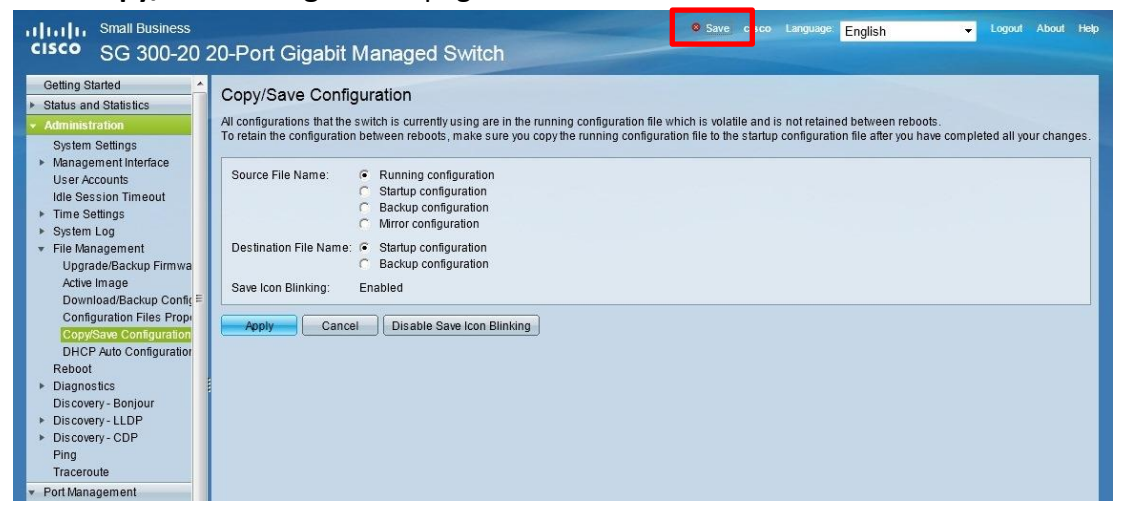

Select the "Running configuration" as the Source File, and the "Startup configuration" as the Destination File. Then click [Apply]. The process should take around 10 seconds to complete.

### 8.1 Backup

To backup the settings from the switch to the computer, so the same settings can be loaded into another switch, view the **Download/Backup Configuration** page in the same menu.

Select the "via HTTP/HTTPS" Transfer Method, and select the "Backup" Save Action. Then select the "Running Configuration" as the Source File. Click [Apply]. The resulting .txt file can be saved in the normal way via the web browser.

| Getting Started                     | Download/Backup Configuration/Log                                               |
|-------------------------------------|---------------------------------------------------------------------------------|
| Status and Statistics               | Download/Dackup Configuration/Log                                               |
| Administration                      | Transfer Method: C via TETP                                                     |
| System Settings                     | via HTTP/HTTPS                                                                  |
| Console Settings                    | C via SCP (Over SSH)                                                            |
| Management Interface                |                                                                                 |
| User Accounts                       |                                                                                 |
| Idle Session Timeout                | Save Action: C Download                                                         |
| ▶ Time Settings                     | Backup                                                                          |
| System Log                          | Source File Type: <ul> <li>Running configuration</li> </ul>                     |
| <ul> <li>File Management</li> </ul> | <ul> <li>Startup configuration</li> </ul>                                       |
| Upgrade/Backup Firmwa               | <ul> <li>Backup configuration</li> </ul>                                        |
| Active Image                        | <ul> <li>Mirror configuration</li> </ul>                                        |
| Download/Backup Config              | C Flash Log                                                                     |
| Configuration Files Prop            | Papalitius Data: C. Evolutio                                                    |
| Copy/Save Configuration             | G Encounted                                                                     |
| DHCP Auto Configuration             | C Blaintant                                                                     |
| Reboot =                            | Available sensitive data options are determined by the current user's SSD rules |
| <ul> <li>Diagnostics</li> </ul>     |                                                                                 |
| Discovery - Bonjour                 |                                                                                 |
| Discovery - LLDP                    | Apply Cancel                                                                    |

### 8.2 Download

To download a configuration from the computer to the switch, a lot of programming time can be saved. Use the same page in the web interface: **Download/Backup Configuration**.

Select the "via HTTP/HTTPS" Transfer Method, and select the "Download" Save Action. Browse for the Source File, and select "Running Configuration" as the Destination File. Click [Apply]. The process will normally take around 10 seconds to complete.

| Getting Started                                                                                                    | Download/Bookup        | Configuration/Log                                                                                      |
|----------------------------------------------------------------------------------------------------|------------------------|----------------------------------------------------------------------------------------------------|
| <ul> <li>Status and Statistics</li> </ul>                                                                           | Бомпоац/Баскир         | Configuration/Log                                                                                      |
| <ul> <li>Administration</li> </ul>                                                                                  | Transfer Method:       | C via TETP                                                                                             |
| System Settings<br>Console Settings<br>Management Interface                                                         | Hansiel metrice.       | <ul> <li>via HTTP/HTTPS</li> <li>via SCP (Over SSH)</li> </ul>                                         |
| User Accounts<br>Idle Session Timeout<br>Time Settings                                                              | Save Action:           | <ul> <li>Download</li> <li>Backup</li> </ul>                                                           |
| ► System Log                                                                                                    | Source File Name:      | Browse                                                                                                 |
| File Management     Upgrade/Backup Firmwa     Active Image     Download/Backup Config     Configuration Files Press | Destination File Type: | <ul> <li>Running configuration</li> <li>Startup configuration</li> <li>Backup configuration</li> </ul> |
| Conjugation Files Prop<br>Copy/Save Configuration<br>DHCP Auto Configuration<br>Reboot                              | Apply Cancel           |                                                                                                    |

With older firmware versions, the "Running Configuration" option was not available as the Destination File. An option is to select "Startup Configuration". In that case, the switch will need to be rebooted after the download for the settings to take effect (see page **27**).

Note:\_\_\_

If the IP address contained in the new file is different to that of the switch's current IP address, communication with the PC may cease, and will need to be re-activated using the new IP address.

There is a way to check and edit the IP address before downloading the file to the switch: simply open the file with a text editor. Find where the IP address is listed, edit it, and save it. Now download it. Quick and easy!

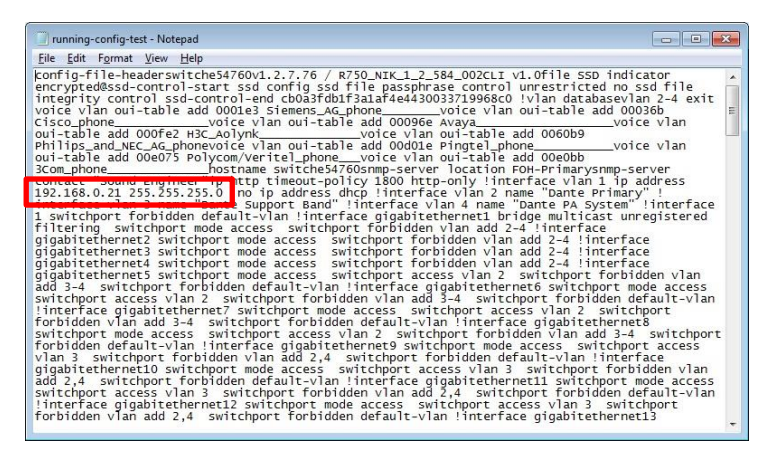

# Appendix

# A1 Settings needed for using this switch with EtherSound

EtherSound audio networks require careful management. The EtherSound data must not be mixed with any other type of network data, so must be isolated by VLANs. It is strongly advised not to put EtherSound on VLAN1, which is the default VLAN used for switch management. The following settings need to be disabled, as they interfere with the EtherSound audio data.

Open the Administration menu, and view the **Discovery-Bonjour** page. Un-check "Enable" and click [Apply].

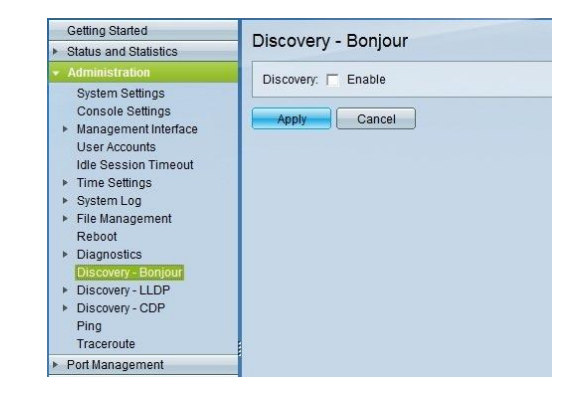

Open the **Discovery-LLDP** sub-menu and view the **Properties** page. Un-check "Enable" for the LLDP Status, and click [Apply].

| Getting Started                                                              | Dreparties                                    |     |                                |                 |
|------------------------------------------------------------------------------|-----------------------------------------------|-----|--------------------------------|-----------------|
| Status and Statistics                                                        | Properties                                    |     |                                |                 |
| Administration                                                               | LLDP Properties                               |     |                                |                 |
| System Settings<br>Console Settings<br>Management Interface<br>User Accounts | LLDP Status:<br>LLDP Frames Handling:         | L . | Enable<br>Filtering            |                 |
| Idle Session Timeout  Time Settings  System Log                              | C TLV Advertise Interval:                     | 00  | Use Default<br>User Defined 30 |                 |
| <ul> <li>File Management<br/>Reboot</li> <li>Diagnostics</li> </ul>          | C Topology Change SNMP Notification Interval: | 00  | Use Default<br>User Defined    |                 |
| Discovery - Bonjour<br>Discovery - LLDP                                      | 🌣 Hold Multiplier.                            | 00  | Use Default<br>User Defined    |                 |
| Port Settings                                                                | 🌣 Reinitializing Delay:                       | Ce  | Use Default<br>User Defined    |                 |
| LLDP MED Port Settings<br>LLDP Port Status<br>LLDP Local Information         | Ø Transmit Delay:                             | Ce  | Use Default<br>User Defined    |                 |
| LLDP Neighbor Informati<br>LLDP Statistics<br>LLDP Overloading               | LLDP-MED Properties                           | _   |                                | _               |
| <ul> <li>Discovery - CDP<br/>Ping<br/>Traceroute</li> </ul>                  | Apply Cancel                                  | 3   |                                | Times (Range, 1 |

Open the **Discovery-CDP** sub-menu and view the **Properties** page. Un-check "Enable" in all boxes. Click [Apply].

| Getting Started                                                                                      | Proportion                     |                                                       |
|----------------------------------------------------------------------------------------------------|--------------------------------|-------------------------------------------------------|
| Status and Statistics                                                                                | Fiopenties                     |                                                       |
| <ul> <li>Administration</li> </ul>                                                                   | CDP Status:                    | Enable                                                |
| System Settings<br>Console Settings<br>Management Interface<br>User Accounts<br>Idle Session Timeout | CDP Frames Handling:           | Bridging     Filtering     Flooding                   |
| <ul> <li>Time Settings</li> </ul>                                                                    | CDP Voice VLAN Advertisement   | Enable                                                |
| <ul> <li>System Log</li> <li>File Management</li> </ul>                                              | CDP Mandatory TLVs Validation: | Enable                                                |
| Reboot<br>> Diagnostics                                                                              | CDP Version:                   | C Version 1<br>C Version 2                            |
| Discovery - Bonjour  Discovery - LLDP  Discovery - CDP                                               | CDP Hold Time:                 | <ul> <li>Use Default</li> <li>User Defined</li> </ul> |
| Properties<br>Interface Settings                                                                     | CDP Transmission Rate:         | Use Default     User Defined                          |
| CDP Local Information<br>CDP Neighbor Information<br>CDP Statistics<br>Ping                          | Device ID Format:              | MAC Address     Serial Number                         |
| Traceroute<br>Port Management                                                                        | Source Interface:              | Use Default                                           |
| Smartport                                                                                            |                                | C User Defined                                        |
| VLAN Management                                                                                      | Interface:                     | Port GET -                                            |
| Spanning Tree                                                                                        |                                |                                                       |
| MAC Address Tables                                                                                   |                                |                                                       |
| Multicast                                                                                            | Syslog Voice VLAN Mismatch:    | Enable                                                |
| IP Configuration                                                                                     | Syslog Native VLAN Mismatch:   | Enable                                                |
| Security                                                                                             | Syslog Duplex Mismatch:        | Enable                                                |
| Access Control                                                                                       |                                |                                                       |

In the **Spanning Tree** menu, either disable Spanning Tree globally in the **STP Status & Global Settings** page (see below), or if Spanning Tree is required on the network, open the **STP Interface Settings** page, select the port used by EtherSound, and click [Edit]. Uncheck the "Enable" box for STP and click [Apply]. Do this for all the ports used by EtherSound devices. They should now be listed as "STP Disabled".

| Getting Started                           | CTI   |             |          | Hingo    |       |           |            |            |              |
|-------------------------------------------|-------|-------------|----------|----------|-------|-----------|------------|------------|--------------|
| <ul> <li>Status and Statistics</li> </ul> | 511   | miena       | e Se     | ungs     |       |           |            |            |              |
| <ul> <li>Administration</li> </ul>        | STR   | Interface S | etting T | able     |       |           |            |            |              |
| Port Management                           | Filte | r Interface | Type e   | quals to | Port  | - Go      |            |            |              |
| <ul> <li>Smartport</li> </ul>             |       | E-t- No     | interfe  | qualete  |       | Educ Ded  | Destaura   | DDDU O     | 0001111-0    |
| <ul> <li>VLAN Management</li> </ul>       | -     | Entry No.   | іптепа   | ce S     | P     | Edge Port | Root Guard | BPDU Guard | BPDU Handlin |
| <ul> <li>Spanning Tree</li> </ul>         | 0     | 1           | GE1      | Ena      | bled  | Enabled   | Disabled   | Enabled    | Guarding     |
| STP Status & Global Settings              | C     | 2           | GE2      | Ena      | bled  | Enabled   | Disabled   | Enabled    | Guarding     |
| STP Interface Settings                    | 0     | 3           | GE3      | Ena      | bled  | Enabled   | Disabled   | Enabled    | Guarding     |
| RSTP Interface Settings                   | C     | 4           | GE4      | Ena      | bled  | Enabled   | Disabled   | Enabled    | Guarding     |
| MSTP Properties                           | 0     | 5           | GE5      | Ena      | bled  | Enabled   | Disabled   | Enabled    | Guarding     |
| VLAN to MSTP Instance                     | C     | 6           | GE6      | Ena      | bled  | Enabled   | Disabled   | Enabled    | Guarding     |
| MSTP Interface Settings                   | C     | 7           | GE7      | Ena      | bled  | Enabled   | Disabled   | Enabled    | Guarding     |
| MAC Address Tables                        | С     | 8           | GE8      | Ena      | bled  | Disabled  | Disabled   | Enabled    | Guarding     |
| ▶ Multicast                               | ۲     | 9           | GE9      | Disa     | bled  | Disabled  | Disabled   | Enabled    | Guarding     |
| IP Configuration                          | С     | 10          | GE10     | Disa     | bled  | Disabled  | Disabled   | Enabled    | Guarding     |
| ▹ Security                                | 0     | 11          | GE11     | Disa     | bled  | Disabled  | Disabled   | Enabled    | Guarding     |
| <ul> <li>Access Control</li> </ul>        | C     | 12          | GE12     | Disa     | bled  | Disabled  | Disabled   | Enabled    | Guarding     |
| Quality of Service                        | 0     | 13          | GE13     | Ena      | bled  | Enabled   | Disabled   | Enabled    | Guarding     |
| ▶ SNMP                                    | C     | 14          | GE14     | Ena      | bled  | Enabled   | Disabled   | Enabled    | Guarding     |
|                                           | C     | 15          | GE15     | Ena      | bled  | Enabled   | Disabled   | Enabled    | Guarding     |
|                                           | С     | 16          | GE16     | Ena      | bled  | Enabled   | Disabled   | Enabled    | Guarding     |
|                                           | C     | 17          | GE17     | Ena      | bled  | Disabled  | Disabled   | Disabled   | STP          |
|                                           | C     | 18          | GE18     | Ena      | bled  | Disabled  | Disabled   | Disabled   | STP          |
|                                           | C     | 19          | GE19     | Ena      | bled  | Disabled  | Disabled   | Disabled   | STP          |
|                                           | C     | 20          | GE20     | Ena      | bled  | Disabled  | Disabled   | Disabled   | STP          |
|                                           |       | Copy Set    | ings     |          | Edit. |           |            |            |              |

# A2 Spanning-Tree Protocol

As explained in section **3.1**, Spanning-Tree Protocol is a form of network redundancy that will work alongside Dante, but will not cause glitch-free switch-overs. It is possible that silences of between 5 and 10 seconds will be experienced after a failure or a repair. However, using Spanning-Tree Protocol may be a requirement for a building or office network. In that case, it is best to leave the settings to a qualified network consultant. This document deals with the basic settings that can be prepared for the audio network.

Open the **Spanning-Tree** menu, and select the **STP Status & Global Settings** page. Check "Enable" for the Spanning Tree Stage, and select "Rapid STP" as the Operation Mode. Leave the other settings at their default value, and click [Apply].

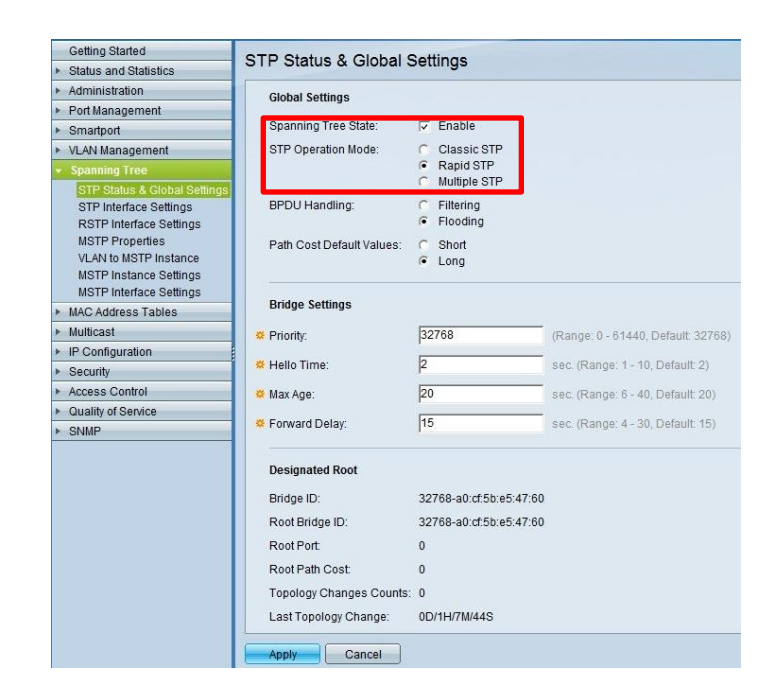

In the **STP Interface Settings**, some configuration is recommended to limit the amount of STP traffic on all the ports that are not connected to another switch. Select the first port and click [Edit].

Select "Enable" for the Edge Port, and Enable the BPDU Guard.

Click [Apply].

Back in the STP Interface Settings

page, select the first port again, and click [Copy Settings].

Type the numbers of the other ports in the "to" field, and click [Apply]. Remember, do not change the settings of the ports used to link with other switches, such as ports 19-20.

| Interface:            | ● Port GE1 ▼ C LAG                         |
|-----------------------|--------------------------------------------|
| STP:                  | 🔽 Enable                                   |
| Edge Port:            | Enable                                     |
|                       | C Auto<br>C Disable                        |
| Root Guard:           | Enable                                     |
| BPDU Guard:           | Enable                                     |
| BPDU Handling:        | Use Global Settings                        |
|                       | C Filtering                                |
| Path Cost             | <ul> <li>Lee Default</li> </ul>            |
| T dill 003L           | C User Defined 20000 (Range: 1 - 20000000) |
| Priority:             | 128 -                                      |
| Port State:           | Forwarding                                 |
| Designated Bridge ID: | 32768-a0:cf:5b:e5:47:60                    |
| Designated Port ID:   | 128-49                                     |
| Designated Cost:      | 0                                          |
| Forward Transitions:  | 1                                          |
| Speed:                | 1000M                                      |
| LAG:                  | N/A                                        |

| Getting Started                           | OT    |             | an Cottin    |             |               |            |            |               |            |           |          |            |                |
|-------------------------------------------|-------|-------------|--------------|-------------|---------------|------------|------------|---------------|------------|-----------|----------|------------|----------------|
| <ul> <li>Status and Statistics</li> </ul> | 511   | miena       | ce Settin    | igs         |               |            |            |               |            |           |          |            |                |
| <ul> <li>Administration</li> </ul>        | STP   | Interface S | Setting Tabl | e           |               |            |            |               |            |           |          |            |                |
| <ul> <li>Port Management</li> </ul>       | Filte | r Intorface |              | ale to Port | <b>*</b> [00] |            |            |               |            |           |          |            |                |
| <ul> <li>Smartport</li> </ul>             | Fille | a. mienace  | rype equa    |             |               |            |            |               |            |           |          |            |                |
| <ul> <li>VLAN Management</li> </ul>       |       | Entry No.   | Interface    | STP         | Edge Port     | Root Guard | BPDU Guard | BPDU Handling | Port Role  | Path Cost | Priority | Port State | Designated Bri |
| <ul> <li>Spanning Tree</li> </ul>         | 0     | 1           | GE1          | Enabled     | Enabled       | Disabled   | Enabled    | Guarding      | Designated | 20000     | 128      | Forwarding | 32768-a0:cf:5b |
| STP Status & Global Settings              | 0     | 2           | GE2          | Enabled     | Enabled       | Disabled   | Enabled    | Guarding      | Designated | 200000    | 128      | Forwarding | 32768-a0:cf:5b |
| STP Interface Settings                    | C     | 3           | GE3          | Enabled     | Enabled       | Disabled   | Enabled    | Guarding      | Disabled   | 2000000   | 128      | Disabled   | N/A            |
| RSTP Interface Settings                   | С     | 4           | GE4          | Enabled     | Enabled       | Disabled   | Enabled    | Guarding      | Disabled   | 2000000   | 128      | Disabled   | N/A            |
| MSTP Properties                           | 0     | 5           | GE5          | Enabled     | Enabled       | Disabled   | Enabled    | Guarding      | Designated | 20000     | 128      | Forwarding | 32768-a0:cf:5b |
| MSTP Instance Settings                    | C     | 6           | GE6          | Enabled     | Enabled       | Disabled   | Enabled    | Guarding      | Designated | 20000     | 128      | Forwarding | 32768-a0:cf:5b |
| MSTP Interface Settings                   | 0     | 7           | GE7          | Enabled     | Enabled       | Disabled   | Enabled    | Guarding      | Disabled   | 2000000   | 128      | Disabled   | N/A            |
| MAC Address Tables                        | C     | 8           | GE8          | Enabled     | Enabled       | Disabled   | Enabled    | Guarding      | Designated | 20000     | 128      | Forwarding | 32768-a0:cf:5b |
| Multicast                                 | C     | 9           | GE9          | Enabled     | Enabled       | Disabled   | Enabled    | Guarding      | Disabled   | 2000000   | 128      | Disabled   | N/A            |
| <ul> <li>IP Configuration</li> </ul>      | C     | 10          | GE10         | Enabled     | Enabled       | Disabled   | Enabled    | Guarding      | Disabled   | 2000000   | 128      | Disabled   | N/A            |
| <ul> <li>Security</li> </ul>              | 0     | 11          | GE11         | Enabled     | Enabled       | Disabled   | Enabled    | Guarding      | Disabled   | 2000000   | 128      | Disabled   | N/A            |
| <ul> <li>Access Control</li> </ul>        | C     | 12          | GE12         | Enabled     | Enabled       | Disabled   | Enabled    | Guarding      | Disabled   | 2000000   | 128      | Disabled   | N/A            |
| Quality of Service                        | 0     | 13          | GE13         | Enabled     | Enabled       | Disabled   | Enabled    | Guarding      | Disabled   | 2000000   | 128      | Disabled   | N/A            |
| ▶ SNMP                                    | 0     | 14          | GE14         | Enabled     | Enabled       | Disabled   | Enabled    | Guarding      | Disabled   | 2000000   | 128      | Disabled   | N/A            |
|                                           | C     | 15          | GE15         | Enabled     | Enabled       | Disabled   | Enabled    | Guarding      | Disabled   | 2000000   | 128      | Disabled   | N/A            |
|                                           | С     | 16          | GE16         | Enabled     | Enabled       | Disabled   | Enabled    | Guarding      | Disabled   | 2000000   | 128      | Disabled   | N/A            |
|                                           | 0     | 17          | GE17         | Enabled     | Disabled      | Disabled   | Disabled   | STP           | Disabled   | 2000000   | 128      | Disabled   | N/A            |
|                                           | C     | 18          | GE18         | Enabled     | Disabled      | Disabled   | Disabled   | STP           | Disabled   | 2000000   | 128      | Disabled   | N/A            |
|                                           | C     | 19          | GE19         | Enabled     | Disabled      | Disabled   | Disabled   | STP           | Disabled   | 2000000   | 128      | N/A        | N/A            |
|                                           | C     | 20          | GE20         | Enabled     | Disabled      | Disabled   | Disabled   | STP           | Disabled   | 2000000   | 128      | N/A        | N/A            |
|                                           |       | Copy Set    | tings        | Edi         |               |            |            |               |            |           |          |            |                |

# A3 IGMP Snooping

IGMP stands for Internet Group Management Protocol. It is a way of managing multicast data, so that a network does not get flooded with too much unnecessary data: it will stop multicast traffic from arriving at devices that do not need to receive it. For many audio networks used for live sound, it will not be necessary to enable. However, IGMP Snooping will be essential where multicast transmission is used with Dante devices that work at 100Mbps (rather than 1Gbps), and where audio control functions share the Dante network (as with Yamaha Nuage systems, Yamaha MTX5D, and many Lake & Lab.Gruppen devices). There are currently three different versions of IGMP Snooping. Version 3, with a "querier" function, is the most appropriate to use with a Dante network. It is a rare feature to find in lower cost switches: Cisco SG300 is one of the few in its price range to include IGMP Snooping V3.

Firstly, open the **Multicast** menu. View the **Properties** page. Check the "Enable" box, select the required VLAN ID number, and select "IP Group Address" as the Forwarding Method for IPv6 and IPv4. Do the same for all required VLANs.

| Getting Started                           | Dreportion                         |                                    |
|-------------------------------------------|------------------------------------|------------------------------------|
| <ul> <li>Status and Statistics</li> </ul> | Properties                         |                                    |
| <ul> <li>Administration</li> </ul>        | Bridge Multicast Filtering Status: |                                    |
| Port Management                           | bridge manoaber mening claub.      | i cindolo                          |
| <ul> <li>Smartport</li> </ul>             | - Alexandra                        |                                    |
| <ul> <li>VLAN Management</li> </ul>       | VLAN ID:                           | 1 -                                |
| Spanning Tree                             | Forwarding Method for IPv6:        | MAC Group Address                  |
| MAC Address Tables                        |                                    | IP Group Address                   |
| <ul> <li>Multicast</li> </ul>             |                                    | C Source Specific IP Group Address |
| Properties                                | Forwarding Method for IPv4:        | MAC Group Address                  |
| MAC Group Address                         |                                    | IP Group Address                   |
| IP Multicast Group Address                |                                    | C Source Specific IP Group Address |
| IGMP Snooping                             |                                    |                                    |
| MLD Snooping                              | Apply Cancel                       |                                    |
| IGMP/MLD IP Multicast Group               |                                    |                                    |
| Multicast Router Port                     |                                    |                                    |
| Forward All                               |                                    |                                    |
| Unregistered Multicast                    |                                    |                                    |
| IP Configuration                          |                                    |                                    |

Next, view the **IGMP Snooping** page, and check the "Enable" box for IGMP Snooping Status. Now select the first required VLAN and click [Edit].

| Getting Started                           |     |             | nina         |                    |              |               |            |                 |                    |               |           |
|-------------------------------------------|-----|-------------|--------------|--------------------|--------------|---------------|------------|-----------------|--------------------|---------------|-----------|
| <ul> <li>Status and Statistics</li> </ul> | IGI | /iF 31100   | ping         |                    |              |               |            |                 |                    |               |           |
| <ul> <li>Administration</li> </ul>        | IG  | IP Snooping | status: 🔽    | Enable             |              |               |            |                 |                    |               |           |
| Port Management                           |     | in oneoping | y otatao. ji | Lindolo            |              |               |            |                 |                    |               |           |
| <ul> <li>Smartport</li> </ul>             |     | Apply       | Cancel       |                    |              |               |            |                 |                    |               |           |
| VLAN Management                           | _   |             |              |                    |              |               |            |                 |                    |               |           |
| Spanning Tree                             | IGN | IP Snooping | Table        |                    |              |               |            |                 |                    |               |           |
| MAC Address Tables                        |     | Entry No.   | VLAN ID      | IGMP Snooping      | Router       | MRouter Ports | Query      | Query           | Query Max Response | Last Member   | Last Memb |
| <ul> <li>Multicast</li> </ul>             | -   |             |              | Operational Status | IGMP Version | Auto Learn    | Robustness | Interval (sec.) | Interval (sec.)    | Query Counter | Interval  |
| Properties                                | 0   | 1           | 1            | Enabled            | v3           | Enabled       | 2          | 30              | 10                 | 2             |           |
| MAC Group Address                         | C   | 2           | 2            | Enabled            | v3           | Enabled       | 2          | 30              | 10                 | 2             |           |
| IP Multicast Group Address                | 0   | 3           | 3            | Enabled            | v3           | Enabled       | 2          | 30              | 10                 | 2             |           |
| MLD Snooping                              | C   | 4           | 4            | Enabled            | v3           | Enabled       | 2          | 30              | 10                 | 2             |           |
| IGMP/MLD IP Multicast Group               |     | Copy Set    | tings        | Edit               |              |               |            |                 |                    |               |           |
| Multicast Router Port<br>Forward All      |     |             |              |                    |              |               |            |                 |                    |               |           |
| Unregistered Multicast                    |     |             |              |                    |              |               |            |                 |                    |               |           |

Enable the IGMP Snooping Status, set the Query Interval to 30, enable the IGMP Querier Status, and select IGMPv3 as the Querier Version. Click [Apply].

This querier status need not be enabled if there is a router or another switch in the network that is already performing that function.

Apply the same settings to all the VLANs that are used for Dante.

Now the Multicast Group addresses can be seen in the **IP Multicast Group Address** page. This page can take up to 30 seconds to detect a new Multicast Group.

| VLAN ID:                                  | 1        | *            |           |                |                                             |
|-------------------------------------------|----------|--------------|-----------|----------------|---------------------------------------------|
| IGMP Snooping Status:                     | ~        | Enable       |           |                |                                             |
| MRouter Ports Auto Learn:                 | <b>V</b> | Enable       |           |                |                                             |
| Query Robustness:                         | 2        |              | (Ra       | nge: 1 - 7, De | efault: 2)                                  |
| 🗱 Query Interval:                         | 30       |              | sec       | (Range: 30     | - 18000, Default 125)                       |
| © Query Max Response Interval:            | 10       |              | sec       | (Range: 5 -    | 20, Default: 10)                            |
| Last Member Query Counter:                | (•       | Use Default  |           |                |                                             |
|                                           | С        | User Defined |           |                | (Range: 1 - 7, Default: 2 (Query Robustness |
| 🖇 Last Member Query Interval:             | 10       | 00           | mS        | (Range: 100    | - 25500, Default: 1000)                     |
| Immediate leave:                          |          | Enable       |           |                |                                             |
| IGMP Querier Status:                      | ~        | Enable       |           |                |                                             |
| Administrative Querier Source IP Address: | (        | Auto         |           |                |                                             |
|                                           | С        | User Defined | 192.168.0 | .21 🔻          |                                             |
| IGMP Querier Version:                     | C        | IGMPV2       |           |                |                                             |

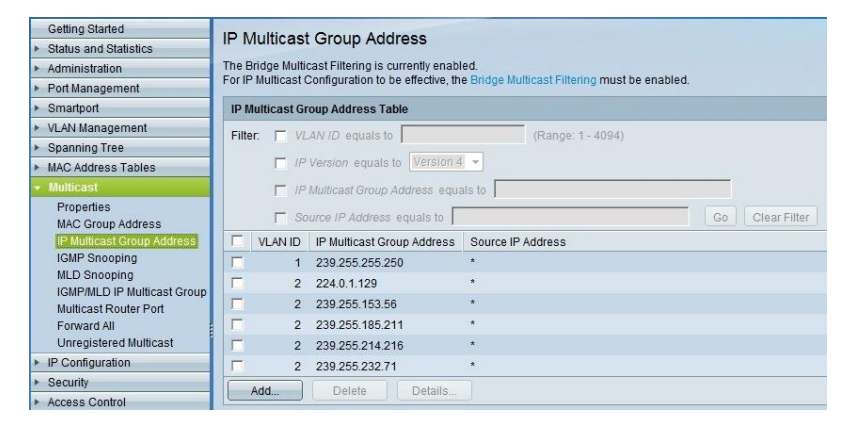

If IGMP snooping is enabled, the **Unregistered Multicast** filtering function mentioned in section 6 of this document should not be needed, and all ports can be set to "Forwarding" in that page.

### IGMP Snooping & Dante Virtual Soundcard:

In some cases, a computer running DVS will fall silent during playback in a network where IGMP Snooping is enabled. This will be due to the limitations of the computer's network interface.

To overcome this problem, the "Forward All" setting will need to be enabled for the switch port used by the computer. This needs to be used with caution, because it will allow all multicast traffic through the port. In the **Forward All** page, select "Static" for the required port, and click [Apply].

| Getting Started                           | Eo    | nuare   |         |        |      |      |          |        |        |          |      |      |      |      |
|-------------------------------------------|-------|---------|---------|--------|------|------|----------|--------|--------|----------|------|------|------|------|
| <ul> <li>Status and Statistics</li> </ul> | 10    | ware    |         |        |      |      |          |        |        |          |      |      |      |      |
| <ul> <li>Administration</li> </ul>        |       |         |         |        |      | _    |          |        |        |          |      |      | _    |      |
| Port Management                           | Fi    | ter: l  | 'LAN ID | equals | to 1 | - AN | ID Inter | face T | ype eq | uals to  | Port | - 0  | 90   |      |
| <ul> <li>Smartport</li> </ul>             | - Pr  |         | GE1     | GE2    | GE2  | GEA  | GE6      | GER    | GE7    | GE0      | 0E0  | GE10 | GE11 | GE12 |
| <ul> <li>VLAN Management</li> </ul>       |       | otic    | OLI     | 012    | OL3  | 024  | OE3      | OLU    | OE7    | OLU<br>O | OL5  | OEIO | OLIT | OE12 |
| <ul> <li>Spanning Tree</li> </ul>         |       | auc     |         |        | 0    | 0    |          |        | 0      | 0        |      |      | 0    |      |
| MAC Address Tables                        |       | noluuei |         | 0      |      |      |          |        | 0      | 0        | 0    | 0    |      | 0    |
| ✓ Multicast                               |       | Jue     | •       | •      | •    | •    | 0        | •      | •      | •        | •    | •    | •    | •    |
| Properties                                |       | 0 mmhu  |         | Concol |      |      |          |        |        |          |      |      |      |      |
| MAC Group Address                         |       | whhile  |         | Cancer |      |      |          |        |        |          |      |      |      |      |
| IP Multicast Group Addre                  | ess   |         |         |        |      |      |          |        |        |          |      |      |      |      |
| IGMP Snooping                             |       |         |         |        |      |      |          |        |        |          |      |      |      |      |
| MLD Snooping                              |       |         |         |        |      |      |          |        |        |          |      |      |      |      |
| IGMP/MLD IP Multicast C                   | Group |         |         |        |      |      |          |        |        |          |      |      |      |      |
| Multicast Router Port                     |       |         |         |        |      |      |          |        |        |          |      |      |      |      |
| Forward All                               |       |         |         |        |      |      |          |        |        |          |      |      |      |      |
| Unregistered Multicast                    |       |         |         |        |      |      |          |        |        |          |      |      |      |      |
| <ul> <li>ID Configuration</li> </ul>      |       |         |         |        |      |      |          |        |        |          |      |      |      |      |

#### Special setting for "Wireless DCP" iPhone app:

The "Wireless DCP" iPhone app, working with Yamaha MTX3 and MTX5D units, uses multicast traffic to discover the devices. In some cases, this might be blocked by the IGMP snooping function. To ensure that this data is not blocked, it is a good idea to manually register the IP address used by the multicast data:

In the **IP Multicast Group Address** page, click [Add]. Select the appropriate VLAN ID, and type the IP address **224.0.0.251**. This is the specific address used by "Wireless DCP". Click [Apply].

| 192.168.0.220/csc6b64841/mul    | ticast/IPMulticastGroup_ | add.htm                 |                           |                   |
|---------------------------------|--------------------------|-------------------------|---------------------------|-------------------|
| e VLAN ID:                      | 2                        | (Range: 1 - 4094)       |                           |                   |
| ta IP Version:                  | Version 6 @ Vers         | alon 4                  |                           |                   |
| IP Multicast Group Address:     | 224.0.0.251              |                         | ulticast Filtering must b | e enabled.        |
| Source Specific:                | Include                  |                         |                           |                   |
| Source IP Address:              |                          |                         | (Range: 1 - 4094)         |                   |
| P P                             |                          |                         |                           | Go Clear Filter   |
| GVRP Settings                   | VLAN ID                  | IP Multicast Group Addr | ess                       | Source IP Address |
| Voice VLAN                      | 1                        | 239.255.255.250         |                           | •                 |
| Access Port Multicast TV VLAP 📃 | 1                        | ff02::1:ff63:2a90       |                           | •                 |
| Customer Port Multicast TV VL   | Add Delete               | Details                 |                           |                   |
| panning Tree                    |                          |                         |                           |                   |
| AC ADDress Tables               |                          |                         |                           |                   |
| Prenetice                       |                          |                         |                           |                   |
| MAC Group Address               |                          |                         |                           |                   |
| IP Multicast Group Address      |                          |                         |                           |                   |
| IGMP Snooping                   |                          |                         |                           |                   |
| MLD Snooping                    |                          |                         |                           |                   |

Now click in the checkbox for this Multicast Group Address, and click [Details].

Select "Static" for all the ports and LAGs used by Wireless DCP and the devices it needs to control.

| Getting Started                                     |          | Hisast Crown Address                                                 |                                  |           |
|-----------------------------------------------------|----------|----------------------------------------------------------------------|----------------------------------|-----------|
| <ul> <li>Status and Statistics</li> </ul>           | IF IVIU  | licasi Group Address                                                 |                                  |           |
| Administration                                      | The Brid | ge Multicast Filtering is currently enabled.                         |                                  |           |
| Port Management                                     | For IP M | ulticast Configuration to be effective, the Bridge Mul               | icast Filtering must be enabled. |           |
| Smartport                                           | IP Mult  | icast Group Address Table                                            |                                  |           |
| <ul> <li>VLAN Management</li> </ul>                 | Filter:  |                                                                      |                                  |           |
| Default VLAN Settings<br>Create VLAN                |          | IP Version equals to Version 4                                       |                                  |           |
| Port to VLAN<br>Port VLAN Membership                |          | IP Multicast Group Address equals to     Source IP Address equals to | Go Clear Filter                  |           |
| GVRP Settings                                       |          | VLAN ID IP Multicast Group Address                                   | Source I                         | P Address |
| <ul> <li>VLAN Groups</li> <li>Voice VLAN</li> </ul> |          | 1 239.255.255.250                                                    | •                                |           |
| ► Access Port Multicast TV VLAN                     |          | 1 ff02::1:ff63:2a90                                                  |                                  |           |
| ► Customer Port Multicast TV VL                     | 7        | 2 224.0.0.251                                                        |                                  |           |
| <ul> <li>Spanning Tree</li> </ul>                   | Ad       | d Delete Details                                                     |                                  |           |
| MAC Address Tables                                  |          |                                                                      |                                  |           |
| + Multicast                                         |          |                                                                      | -                                |           |
| Properties                                          |          |                                                                      |                                  |           |
| MAC Group Address                                   |          |                                                                      |                                  |           |
| IGMP Spooning                                       |          |                                                                      |                                  |           |
| MI D Snooping                                       |          |                                                                      |                                  |           |

| VLAN IU:                                                           |                   |             |             | 2                       |                  |            |                |          |          |      |                                    |            |      |              |      |      |                |      |                |                                                                    |
|--------------------------------------------------------------------|-------------------|-------------|-------------|-------------------------|------------------|------------|----------------|----------|----------|------|------------------------------------|------------|------|--------------|------|------|----------------|------|----------------|--------------------------------------------------------------------|
| P Version:                                                         |                   |             |             | Ve                      | rsion            | 4          |                |          |          |      |                                    |            |      |              |      |      |                |      |                |                                                                    |
| P Multicas                                                         | t Gro             | up Ad       | dress       | s: 22                   | 4.0.0.:          | 251        |                |          |          |      |                                    |            |      |              |      |      |                |      |                |                                                                    |
| Source IP /                                                        | Addre             |             |             | *                       |                  |            |                |          |          |      |                                    |            |      |              |      |      |                |      |                |                                                                    |
|                                                                    |                   |             |             |                         |                  |            |                |          |          |      |                                    |            |      |              |      |      |                |      |                |                                                                    |
|                                                                    |                   |             |             |                         |                  |            |                |          |          |      |                                    |            |      |              |      |      |                |      |                |                                                                    |
|                                                                    |                   | _           |             |                         | -                |            | _              |          |          |      |                                    |            |      |              |      |      |                |      |                |                                                                    |
| Filter: <i>Inte</i>                                                | rface             | Туре        | equa        | als to                  | Por              | t 💌        | Go             |          |          |      |                                    |            |      |              |      |      |                |      |                |                                                                    |
| Filter: <i>Inte</i><br>nterface                                    | rface<br>GE1      | Type<br>GE2 | equa        | als to<br>GE4           | Port<br>GE5      | t 💌<br>GE6 | Go<br>GE7      | GE8      | GE9      | GE10 | GE11                               | GE12       | GE13 | GE14         | GE15 | GE16 | GE17           | GE18 | GE19           | 9 GE20                                                             |
| Filter: <i>Inte</i><br>Interface<br>Static                         | rface<br>GE1      | Type<br>GE2 | equa<br>GE3 | als to<br>GE4           | Port<br>GE5      | t 💌<br>GE6 | Go<br>GE7<br>ම | GE8      | GE9      | GE10 | GE11<br>()                         | GE12<br>() | GE13 | GE14         | GE15 | GE16 | GE17           | GE18 | GE19           | 9 GE20<br>©                                                        |
| Filter: <i>Inte</i><br>Interface<br>Static<br>Dynamic              | rface<br>GE1<br>© | GE2         | GE3         | GE4                     | Port<br>GE5<br>O | GE6        | Gc<br>GE7<br>O | GE8<br>O | GE9<br>O | GE10 | GE11<br>()                         | GE12       | GE13 | GE14         | GE15 | GE16 | GE17           | GE18 | GE19           | 9 GE20                                                             |
| Filter: <i>Inte</i><br>Interface<br>Static<br>Dynamic<br>Forbidden | rface<br>GE1<br>O | GE2         | GE3         | als to<br>GE4<br>O<br>O | Port<br>GE5<br>O | GE6        | GE7<br>©       | GE8<br>O | GE9      | GE10 | GE11<br>()<br>()<br>()<br>()<br>() | GE12       | GE13 | GE14<br>GE14 | GE15 | GE16 | GE17<br>©<br>© | GE18 | GE19<br>©<br>© | ) GE20<br>()<br>()<br>()<br>()<br>()<br>()<br>()<br>()<br>()<br>() |

Once again, it is recommended to not deviate from these IGMP Snooping settings in a network unless it is administered by a qualified network engineer.

# A4 Trouble-Shooting

When trouble-shooting a network, it must be remembered that the vast majority of problems are caused by cable faults: whether they are crushed, bent, cut, stretched, or badly terminated. Or especially in the case of fibre-optics: dirty. Problem cables will cause lost data, or errors. These can be monitored in the web browser interface of the switch.

Open the **Status and Statistics** menu, then the **RMON** menu. And select the **Statistics** page. RMON is "Remote Network Monitoring". It will show the number of errors that have occurred, and the number of packets that have passed through each port.

| Getting Started                           | Statistics                      |                            |  |  |  |  |
|-------------------------------------------|---------------------------------|----------------------------|--|--|--|--|
| <ul> <li>Status and Statistics</li> </ul> | Statistics                      |                            |  |  |  |  |
| System Summary<br>Interface               | Interface:                      | ● Port GE6 ▼ C LAG 🚺 マ     |  |  |  |  |
| Etherlike                                 | Refresh Rate:                   | No Refresh                 |  |  |  |  |
| GVRP                                      |                                 | C 15 sec.                  |  |  |  |  |
| 802.1x EAP                                |                                 | O 30 sec.                  |  |  |  |  |
| TCAM Utilization                          |                                 | C 60 sec.                  |  |  |  |  |
| * RMON                                    |                                 |                            |  |  |  |  |
| Statistics<br>History                     | Bytes Received:                 | 2163518168                 |  |  |  |  |
| Events                                    | Drop Events:                    | 0                          |  |  |  |  |
| Alarms<br>View Log                        | Packets Received:               | 130633523                  |  |  |  |  |
| RAM Memory                                | Broadcast Packets Received:     | 1816                       |  |  |  |  |
| Flash Memory                              | Multicast Packets Received      | 80563322                   |  |  |  |  |
| Administration                            | ODO 8 Alian Emany               |                            |  |  |  |  |
| <ul> <li>Port Management</li> </ul>       | CRC & Aligh Errors.             | 0                          |  |  |  |  |
| Port Settings                             | Undersize Packets:              | 0                          |  |  |  |  |
| Link Aggregation                          | Oversize Packets:               | 0                          |  |  |  |  |
| Green Ethernet                            | Fragments:                      | 0                          |  |  |  |  |
| <ul> <li>Smartport</li> </ul>             | labhars:                        | 0                          |  |  |  |  |
| <ul> <li>VLAN Management</li> </ul>       | Sabbers.                        |                            |  |  |  |  |
| Spanning Tree                             | Collisions:                     | 0                          |  |  |  |  |
| MAC Address Tables                        | Frames of 64 Bytes:             | 28435                      |  |  |  |  |
| Multicast                                 | Frames of 65 to 127 Bytes:      | 94526                      |  |  |  |  |
| IP Configuration                          | Frames of 128 to 255 Bytes:     | 9854754                    |  |  |  |  |
| <ul> <li>Security</li> </ul>              | Frames of 256 to 511 Bytes:     | 120655282                  |  |  |  |  |
| <ul> <li>Access Control</li> </ul>        | Frames of 512 to 1022 Bites:    | 205                        |  |  |  |  |
| Quality of Service                        | Frames of 512 to 1023 Bytes:    | 390                        |  |  |  |  |
| SNMP                                      | Frames Greater than 1024 Bytes: | : 139                      |  |  |  |  |
|                                           | Clear Interface Counters Cle    | ar All Interfaces Counters |  |  |  |  |

#### Switch Log

If there is an intermittent connection between a cable and the switch, it could show up in the Log. Also the activity of connecting and disconnecting cables can be checked. Open the **View Log** sub-menu, and select the **RAM Memory** page.

| Getting Started                           | RAM Mem            |                       |                    |                                                                                                |
|-------------------------------------------|--------------------|-----------------------|--------------------|------------------------------------------------------------------------------------------------|
| <ul> <li>Status and Statistics</li> </ul> | TO UN MEMO         |                       |                    |                                                                                                |
| System Summary                            | Alert Icon Blinkin | ng: Enabled Disable   | Alert Icon Blinkin | g                                                                                              |
| Interface                                 | PAM Momony         |                       |                    | Phowing 1 50 of 04 50                                                                          |
| CVRP                                      | RAM Memory         |                       |                    | Showing 1-50 of 94 - 50 - 1                                                                    |
| 802.1x EAP                                | Log Index          | Log Time              | Severity           | Description                                                                                    |
| TCAM Utilization                          | 214/483553         | 2012-Jul-19 20:39:20  | Notice             | %COPY-N-TRAP: The copy operation was completed successfully                                    |
| ▼ RMON                                    | 2147483554         | 2012-Jul-19 20:39:17  | Informational      | %COPY-I-FILECPY: Files Copy - source URL running-config destination URL flash://startup-config |
| Statistics                                | 2147483555         | 2012-Jul-19 20:05:57  | Warning            | %COPY-W-TRAP: The copy operation has failed                                                    |
| History                                   | 2147483556         | 2012-Jul-19 20:05:50  | Informational      | %COPY-I-FILECPY: Files Copy - source URL HTTP://192.168.0.202/ destination URL running-config  |
| Events                                    | 2147483557         | 2012-Jul-19 20:00:31  | Notice             | %COPY-N-TRAP: The copy operation was completed successfully                                    |
| v View Log                                | 2147483558         | 2012-Jul-19 20:00:18  | Informational      | %COPY-I-FILECPY: Files Copy - source URL running-config destination URL HTTP://192.168.0.202/  |
| RAM Memory                                | 2147483559         | 2012-Jul-19 19:48:06  | Notice             | %COPY-N-TRAP: The copy operation was completed successfully                                    |
| Flash Memory                              | 2147483560         | 2012-Jul-19 19:47:54  | Informational      | %COPY-I-FILECPY: Files Copy - source URL running-config destination URL HTTP://192.168.0.202/  |
| <ul> <li>Administration</li> </ul>        | 2147483561         | 2012-Jul-19 19:39:35  | Notice             | %COPY-N-TRAP: The copy operation was completed successfully                                    |
| <ul> <li>Port Management</li> </ul>       | 2147483562         | 2012-Jul-19 19:39:33  | Informational      | %COPY-I-FILECPY: Files Copy - source URL running-config destination URL flash://startup-config |
| Port Settings                             | 2147483563         | 2012-Jul-19 19:25:16  | Warning            | %STP-W-PORTSTATUS: gi8: STP status Forwarding                                                  |
| <ul> <li>Link Aggregation</li> </ul>      | 2147483564         | 2012-Jul-19 19:25:13  | Warning            | %STP-W-PORTSTATUS: gi5: STP status Forwarding                                                  |
| Green Ethernet                            | 2147483565         | 2012-Jul-19 19:25:11  | Informational      | %LINK-I-Up: gi8                                                                                |
| Sinalipoli                                | 2147483566         | 2012-Jul-19 19:25:10  | Warning            | %STP-W-PORTSTATUS: gi6: STP status Forwarding                                                  |
| Spapping Trap                             | 2147483567         | 2012-Jul-19 19:25:09  | Informational      | %LINK-I-Up; gi5                                                                                |
| MAC Address Tables                        | 2147483568         | 2012-Jul-19 19:25:09  | Warning            | %LINK-W-Down: gi17                                                                             |
| <ul> <li>Multicact</li> </ul>             | 2147483569         | 2012-Jul-19 19:25:06  | Warning            | %LINK-W-Down: gi3, aggregated (1)                                                              |
| > IP Configuration                        | 2147483570         | 2012-Jul-19 19:25:06  | Informational      | %LINK-I-Up: Vlan 2                                                                             |
| <ul> <li>Security</li> </ul>              | 2147483571         | 2012-Jul-19 19:25:06  | Informational      | %LINK-I-Up: gi6                                                                                |
| Access Control                            | 2147483572         | 2012-Jul-19 19:25:03  | Warning            | %LINK-W-Down; gi4                                                                              |
| Quality of Service                        | 2147483573         | 2012-Jul-19 19:20:45  | Warning            | %STP-W-PORTSTATUS: gi2: STP status Forwarding                                                  |
| SNMP                                      | 2147483574         | 2012- Jul-19 19:20:40 | Informational      | %LINK-LUn: ni2                                                                                 |
|                                           | 2147483575         | 2012-Jul-19 19:20:25  | Warning            | %STP-W-PORTSTATUS; gi3: STP status Forwarding, aggregated (1)                                  |

#### **Cable Check**

This switch can perform a simple cable test, to check for problems. Open the **Diagnostics** sub-menu and select the **Copper Test** page. The cable must be connected to a device at the other end. Select the required Port, and click [Copper Test].

If there is an audio device at the far end, remember to mute the outputs first, just in case.

To check how hard the switch itself is working, open the **Diagnostics** sub-menu, and select the **CPU Utilization** page. It should be highly unusual to ever reach 70%. If it does, it would be time to think about a network upgrade!

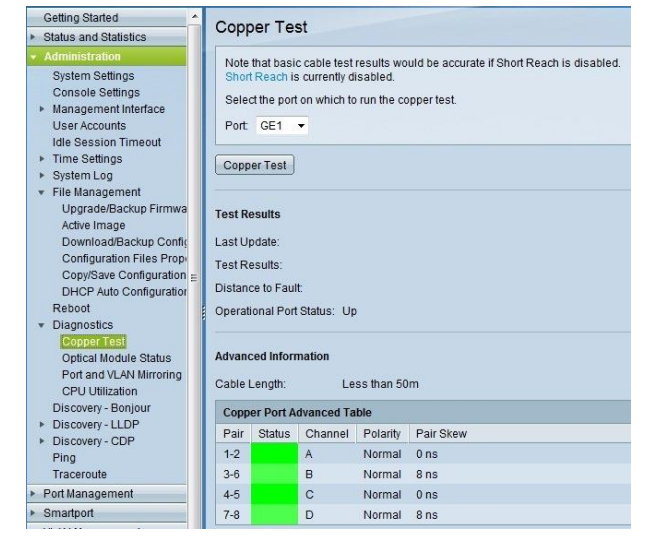

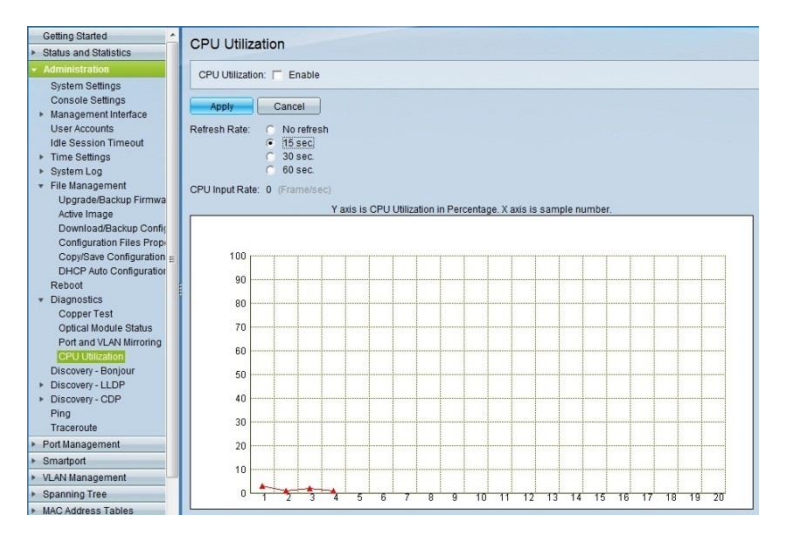

#### **Reboot & Initialize**

To Reboot the switch without needing to access the power connector, open the **Administration** menu, and select the **Reboot** page. Click [Reboot].

Don't check the "Clear Startup Configuration File" box, unless all the settings need to be returned to their initial status (including the IP Address).

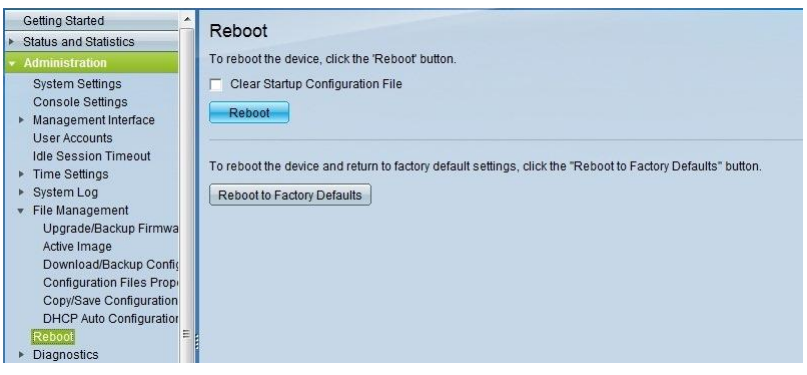

To completely initialize all the switch settings, a paper clip (or similar item) can be inserted into the small hole marked "Reset" on the left side of the front panel. Press and hold for more than 10 seconds, then release and wait 2 minutes for the switch to fully reboot. Alternatively, click [Reboot to Factory Defaults] in the **Reboot** page.